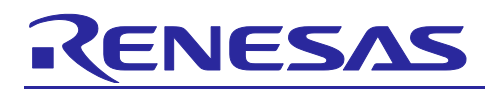

### **RX Family**

Firmware Update Software Development Guide using AWS/Azure QE for OTA

### Introduction

This application note describes how to install and use the cloud-based OTA (Over the Air) firmware updates using QE for OTA, a software development support tool for cloud systems.

### **Target Devices**

CK-RX65N (Cloud Kit for RX65N Microcontroller Group) Cellular Version

### Contents

| 1. Overview                                                                                                    | 3  |
|----------------------------------------------------------------------------------------------------|----|
| 1.1 System Overview                                                                                                    | 3  |
| 1.2 QE for OTA Structure                                                                                                    | 3  |
| 1.2.1 OTA Main (QE) View                                                                                                    | 3  |
| 1.2.2 OTA Manage IoT Device (QE) View                                                                                                    | 4  |
| 1.3 Operating Environment                                                                                                    | 5  |
| 1.4 Reference Document                                                                                                    | 6  |
| 2. Preparation                                                                                                    | 7  |
| 2.1 Install QE for OTA                                                                                                    | 8  |
| 2.1.1 Using Renesas Software Installer                                                                                                    | 8  |
| 2.1.2 Download and Install QE from the Web                                                                                                    | 9  |
| 2.1.3 Installation Procedure (common)                                                                                                    | 10 |
| 2.2 Create a Cloud Account                                                                                                    | 11 |
|                                                                                                    | 11 |
| 2.2.1 T 01 AWS                                                                                                    |    |
| 2.2.1 For Azure                                                                                                    |    |
| <ol> <li>2.2.1 For Average</li> <li>2.2.2 For Azure</li> <li>3. Development Procedure</li> </ol>                                                                                                    |    |
| <ol> <li>2.2.1 For Aves</li></ol>                                                                                                    |    |
| <ul> <li>2.2.1 For Aves</li></ul>                                                                                                    |    |
| <ul> <li>2.2.1 For Aves</li></ul>                                                                                                    |    |
| <ul> <li>2.2.1 For Average 2.2.2 For Azure</li></ul>                                                                                                    |    |
| <ul> <li>2.2.1 For Average</li> <li>2.2.2 For Azure</li></ul>                                                                                                    |    |
| <ul> <li>2.2.1 For Average</li> <li>2.2.2 For Azure</li> <li>3. Development Procedure</li> <li>4. Operation Example</li> <li>4.1 Preparation</li> <li>4.2 Start QE for OTA</li> <li>4.3 Cloud Settings</li> <li>4.3.1 Sign-in to Cloud</li> <li>4.3.1.1 For AWS</li> </ul> |    |
| <ul> <li>2.2.1 For Average</li> <li>2.2.2 For Azure</li></ul>                                                                                                    |    |
| <ul> <li>2.2.1 For Avere</li></ul>                                                                                                    |    |
| <ul> <li>2.2.1 For Avvs.</li> <li>2.2.2 For Azure.</li> <li>3. Development Procedure</li></ul>                                                                                                    |    |
| <ul> <li>2.2.2 For Azure</li></ul>                                                                                                    |    |

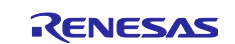

| 4.4.1.3 Download Smart Configurator Components | 38 |
|------------------------------------------------|----|
| 4.4.2 Select Provisioning                      | 39 |
| 4.5 Manage IoT Device                          | 40 |
| 4.5.1 Manage IoT Device                        | 40 |
| 4.5.2 Create Initial Firmware                  | 42 |
| 4.5.2.1 Confirm Toolchain Version              | 42 |
| 4.5.2.2 Create Initial Firmware                | 43 |
| 4.5.2.3 Sample Project Firmware                | 45 |
| 4.5.2.4 Code Signing Certificate               | 46 |
| 4.5.3 Write Program to IoT Device              | 47 |
| 4.6 OTA                                        | 50 |
| 4.6.1 Create Update Firmware                   | 50 |
| 4.6.2 Execute OTA and Check Status             | 52 |
| 5. Help Function                               | 56 |
| Revision History                               | 57 |

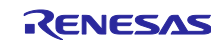

#### 1. Overview

#### 1.1 System Overview

QE for OTA is a solution toolkit that runs on the integrated development environment (IDE) e<sup>2</sup> studio. It is a development tool that enables easy apply Over the Air (OTA) using the AWS or Microsoft Azure cloud service. By operating QE for OTA according to the provided workflow, you can obtain cloud-related information necessary to register with your cloud system to implement OTA, embed security information into the MCU, and execute OTA.

#### 1.2 QE for OTA Structure

QE for OTA consists of two views: the OTA Main (QE) view, which guides the implementation of OTA using the Cloud, and the OTA Manage IoT Device (QE) View, which provides windows for creating firmware, setting OTA, viewing the operating status.

#### 1.2.1 OTA Main (QE) View

This is the main view for QE for OTA. It guides your through the workflow to implement OTA using the Cloud.

| - OTA Main (QE) X              |                                            |                               |                   |         | °° 🗖 🗖   |
|--------------------------------|--------------------------------------------|-------------------------------|-------------------|---------|----------|
| Cloud                          | Prepare                                    | О Іот                         | $\rangle$ $\odot$ | ΟΤΑ     |          |
| 1.Cloud Settings -             | <u>^</u>                                   | Sign-in to Clo                | bud               |         | <b>^</b> |
| ✓ Sign-in to Cloud             | Cature to size in to Cloud                 |                               |                   |         | _        |
| ⊘ Cloud resource setting       | Setup to sign-in to Cloud                  |                               |                   |         |          |
| 2.Prepare projects 🔹           | 1                                          | Cloud                         |                   | Azure   | ~        |
| Select projects                |                                            |                               |                   | Sign-in | Settings |
| Select provisioning            |                                            |                               |                   |         |          |
| 3.Manage IoT device -          | ]                                          |                               |                   |         |          |
| ⊘ Manage IoT device            | Sign-in to Azure                           |                               |                   |         |          |
| ⊘ Create initial firmware      | Install Azure CLI                          |                               |                   |         |          |
| ⊘ Write program to IoT devices | Create new Azure acco     Sign in to Azuro | unt                           |                   |         |          |
| 4.0TA •                        | • <u>Sign-in to Azure</u>                  |                               |                   |         |          |
| ⊘ Create update firmware       | Install Azure CLI                          |                               |                   |         |          |
| Execute OTA and check status   | 1. Download and install th                 | e Azure CLI from Microsoft we | ebsite.           |         |          |

#### Figure 1-1 OTA Main (QE) View

- Cloud settings Setup to sign-in to the Cloud.
   Set up the Cloud resources needed for OTA when with Azure.
- Prepare projects Create OTA projects.
- Manage IoT device

Add, delete, and view information about IoT devices. Also, create the initial firmware and write programs to IoT devices.

OTA

Create update firmware and execute OTA.

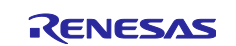

#### 1.2.2 OTA Manage IoT Device (QE) View

This view consists of five functions: IoT Device, Initial Firmware, Update Firmware, OTA, and Firmware Log. Switch between functions using the tabs displayed on the right side of the view.

| Main (QE)            | QE) ×                                                        |  |
|----------------------|--------------------------------------------------------------|--|
| devices              | IoT Device Initial Firmware Update Firmware OTA Firmware Log |  |
| ~ ₩ -                | / Sync Cloud IoT Device Name Symmetri                        |  |
| azure_demos_ck_rx65n |                                                              |  |
|                      |                                                              |  |
|                      |                                                              |  |
|                      |                                                              |  |
|                      |                                                              |  |
|                      |                                                              |  |
|                      |                                                              |  |
|                      |                                                              |  |
|                      |                                                              |  |
|                      |                                                              |  |
|                      | IoT device information                                       |  |
|                      |                                                              |  |
|                      |                                                              |  |
|                      |                                                              |  |
|                      | 5                                                            |  |
|                      |                                                              |  |

Figure 1-2 OTA Manage IoT Device (QE) View

IoT Device

View the device certification, security key and other IoT device information generated when IoT devices are created.

- Initial Firmware Embed information for each IoT device in the source code, create the initial firmware.
- Update Firmware Embed information for each IoT device in the source code and create update firmware.
- OTA Execute OTA.
- Firmware Log View operation log for the target board.

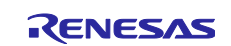

#### **1.3 Operating Environment**

The following table shows the operating environment of this application note.

| Table 1-1 | Operating | Environment |
|-----------|-----------|-------------|
|-----------|-----------|-------------|

| Items                    | Contents                                                           |
|--------------------------|--------------------------------------------------------------------|
| PC OS                    | Windows 10, Windows 11 (64-bit version of either)                  |
| IDE                      | Renesas e <sup>2</sup> studio 2023-04 version or later             |
| Tool chain               | CC-RX V3.04 or later / GCC for Renesas RX 8.3.0.202104 or later    |
| QE                       | QE for OTA V1.1.0 or later                                         |
| Target device            | RX65N                                                              |
| Evaluation board         | CK-RX65N (including RYZ014A PMOD bundled in kit)                   |
| SIM card                 | micro SIM for cellular LTE communications (included with CK-RX65N) |
| RX Driver Package (RDP)  | AWS: V1.34 / Azure: V1.37 (Note 1)                                 |
| OpenSSL                  | V3.0.4 Light or later (Note 2)                                     |
| Renesas Flash Programmer | V3.09 or later (Note 2)                                            |
| FreeRTOS                 | v202107.00-rx-1.0.1                                                |
| Azure RTOS               | 6.2.1_rel-rx-1.0.1                                                 |
| Azure CLI                | V2.49.0 or later (Note 2)                                          |

- Note 1. This is the version used by the RTOS utilized in this application note. The version that corresponds to the RTSO used in the target project must be installed.
  - 2. This is not included with e<sup>2</sup> studio or QE, and it must be installed separately.

In this application note, The sample project using AWS operates with cellular communications using the RYZ014A board. The sample project using Azure operates with Ethernet.

The RYZ014A board's power supply ("USB Cable - Power Supply" in the figure below) can be used with either the power supply from the PC's USB port or the USB power supply connected to the outlet.

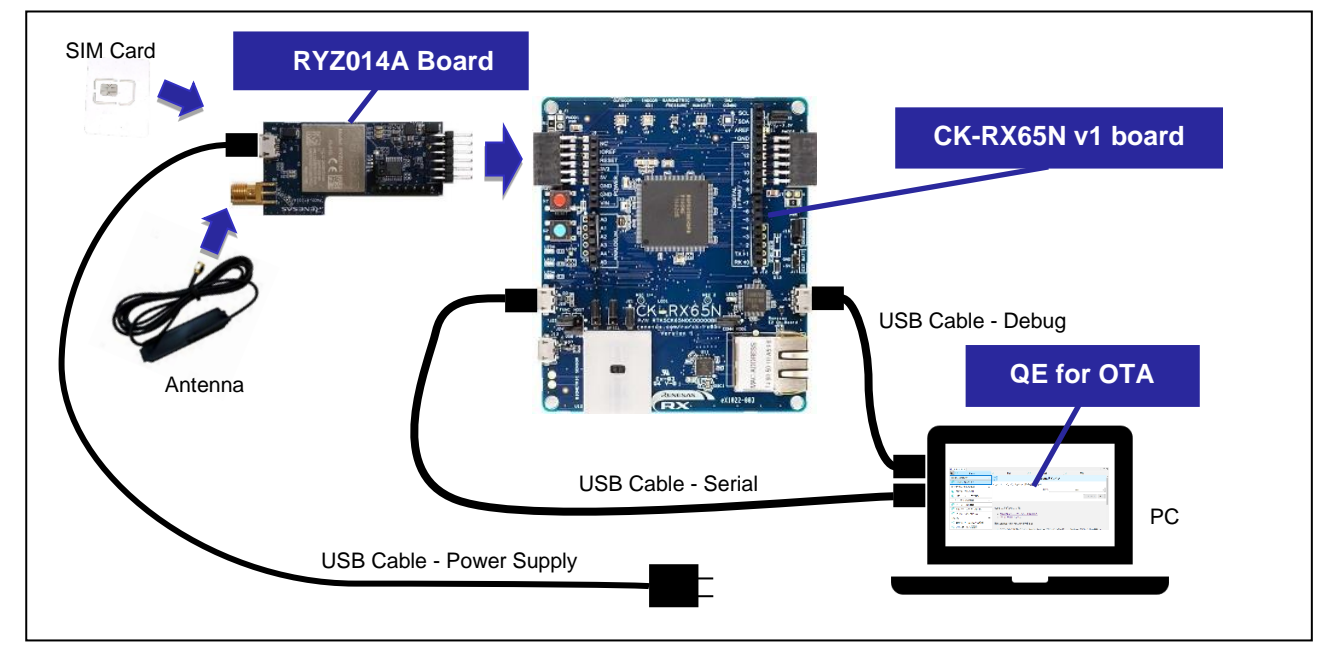

Figure 1-3 Operating Environment Connection Diagram for Cellular Communications

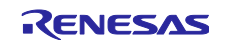

The following describes the configuration for connecting a device when using Ethernet. Use an Internetready LAN cable to connect to the Ethernet port on CK-RX65N.

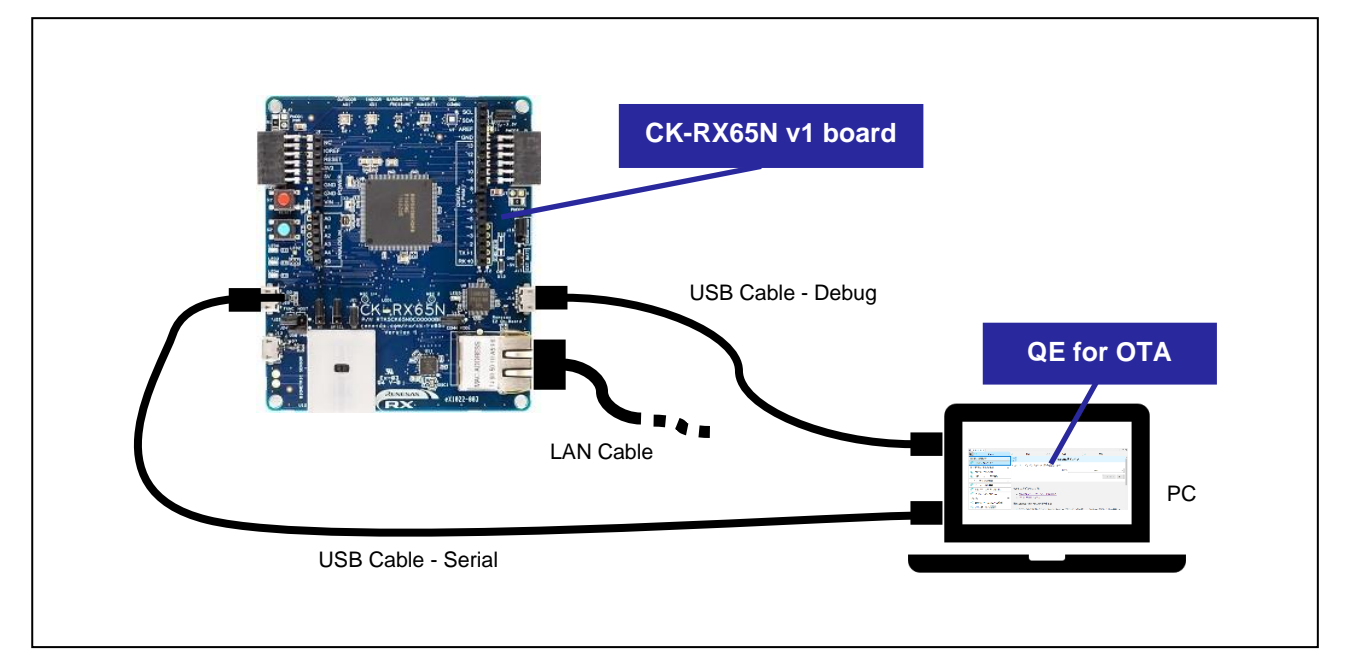

Figure 1-4 Operating Environment Connection Diagram for Ethernet Communications

#### **1.4 Reference Document**

- R01UH0590
  - RX65N Group, RX651 Group User's Manual: Hardware
- R20UT5100 RX65N Group Cloud Kit for RX65N Microcontroller Group CK-RX65N v1 User's Manual
- R01AN5549
  - RX Family How to implement FreeRTOS OTA by using Amazon Web Services on RX65N
- R01AN6357
   Creating a Microsoft Azure ADU Environment
- R01AN5548
   Renesas MCU Firmware Update Design Policy
- R19DS0111 RYZ014A LTE Category M1 Module

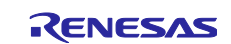

### 2. Preparation

The preparations required for OTA installation are as follows.

- Install e<sup>2</sup> studio
- Apply the following tools to e<sup>2</sup> studio
  - Toolchain
  - QE for OTA
- Install Renesas Flash Programmer
- Connect to evaluation board
- Create AWS/Azure Account
- Install OpenSSL
- Install Azure CLI (when using Azure)

This chapter describes how to install QE for OTA and how to create an AWS/Azure account.

For details regarding how to install OpenSSL, refer to the OpenSSL website.

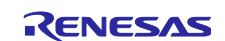

### 2.1 Install QE for OTA

#### 2.1.1 Using Renesas Software Installer

This section explains how to install QE from the Renesas Software Installer in e<sup>2</sup> studio.

Select Renesas Software Installer from the e<sup>2</sup> studio menu. After the Renesas Software Installer window appears, select "Renesas QE" and click "Next >".

| 💽 e2work - e² studio                     |                              |          |   | 🕐 Renesas Software Installer                  | - <b>D</b> X                  |
|------------------------------------------|------------------------------|----------|---|-----------------------------------------------|-------------------------------|
| File Edit Navigate Search Project        | Renesas Views Run Window     | Help     |   | Renesas Software Installer                    |                               |
| « O =                                    | C/C++                        | > v on:  | - |                                               |                               |
|                                          | Code Generator               | >        |   |                                               |                               |
|                                          | Debug                        | >        |   | Renesas QE Tools to assist the development of | embedded systems applications |
| Project Explorer X                       | Partner OS                   | >        |   |                                               |                               |
| There are no projects in your workspace. | Renesas QE                   | >        |   |                                               |                               |
| To add a project:                        | Smart Configurator           | >        |   |                                               |                               |
| Create a new C or C++ project            | Solution Toolkit             | <u>,</u> |   |                                               |                               |
| Create a project                         | 🗻 Renesas Software Installer |          |   |                                               |                               |
| Magnet projects                          |                              |          |   | O < Back Next >                               | Finish Cancel                 |

Figure 2-1 Renesas Software Installer

When the "Install Extensions" window appears, check the box in front of "QE for OTA" and click "Finish".

| e Renesas Software Installer —                                                                                                    | × |
|----------------------------------------------------------------------------------------------------|---|
| Install Extensions Select extensions to install. Press Finish to proceed with installation. Press the information button to see a detailed overview and a link to more | 5 |
| Find:                                                                                                    |   |
| QE for Motor (v1.2.0) Tools to assist in the configuration of motor middleware and related drivers.                                                                    | ^ |
| QE for OTA (Technical Preview Edition) (v1.1.0) Tools to assist in development work involving OTA update via Cloud.                                                    | * |
| (?) < Back Next > Finish Cancel                                                                                                    | I |

Figure 2-2 Install Extensions

Check "Renesas QE for OTA" as the item you want to install and click "Next >".

Check to make sure the item to be installed is "Renesas QE for OTA" and click "Finish."

| 🐮 Install                                            |                                                                           | e | Install                                            |                               | – 🗆 X                              |
|------------------------------------------------------|---------------------------------------------------------------------------|---|----------------------------------------------------|-------------------------------|------------------------------------|
| Install<br>Check the items that you wish to install. | (6) <b>x</b>                                                              | R | stall Details<br>leview the items to be installed. |                               | () m                               |
| No pe                                                | Version Id<br>1.1.0.202305299925 com.renesas.qe.cloud.feature.feature.gro | N | ame<br>                                            | Version<br>1.1.0.202305290925 | ld<br>com/renesas.ge.cloud.feature |
| Select All Desent All Details                        |                                                                           |   | e: 0 Bytes<br>letails<br>newar 0.6 for 0.114       |                               | >                                  |
| 0                                                    | < Back Next > Trinsh Cancel                                               |   |                                                    | • Back Rent =                 | inish Cancel                       |

Figure 2-3 Install QE for OTA

For further details, refer to 2.1.3 Installation Procedure (common).

Г

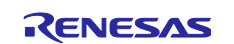

#### 2.1.2 Download and Install QE from the Web

Select "Help"  $\rightarrow$  "Install New Software" menu from the e<sup>2</sup> studio to open the "Install" dialog.

Next, click "Add..." to open the "Add Repository" dialog.

Click "Archive..." and select the target installation file (zip file) in the file selection dialog, and then click "Open". Click "Add" at the bottom of the "Add Repository" dialog.

| 👻 Install                                                                                                    |                                       | - o x        |
|----------------------------------------------------------------------------------------------------|---------------------------------------|--------------|
| Available Software<br>Select a site or enter the location of a site.                                                     |                                       |              |
| Work with: type or select a site                                                                                         | ~ Add.                                | . Manage     |
| type riter text                                                                                                    | Version                               | Decelect All |
| There is no site selected.                                                                                               |                                       |              |
|                                                                                                    |                                       |              |
|                                                                                                    |                                       |              |
|                                                                                                    |                                       |              |
| Details                                                                                                    |                                       |              |
| Show only the latest versions of available software                                                                      | Hide items that are already installed |              |
| Group items by category                                                                                                  | What is already installed?            |              |
| Show only software applicable to target environment<br>Contact all update sites during install to find required software |                                       |              |
|                                                                                                    |                                       |              |
|                                                                                                    |                                       |              |
|                                                                                                    |                                       |              |
| (?)                                                                                                    | < Back Next > Finish                  | Cancel       |

Figure 2-4 Download and Install QE from the Web 1

Expand "Renesas QE" displayed in the "Install" dialog, check the box(es) for the displayed software, and then click "Next >". To shorten the installation time, remove the check from for "Contact all update sites during install to find required software".

Confirm that the installation target is correct, and then click "Finish".

| 💽 Install                                                                                                    |                                                                              |            | C Install                                                                                                    | - U X    |
|----------------------------------------------------------------------------------------------------|------------------------------------------------------------------------------|------------|----------------------------------------------------------------------------------------------------|----------|
| Available Software<br>Check the items that you wish to install.                                                                                                    |                                                                              |            | Install Details Review the items to be installed.                                                                            |          |
| Work with: QE for OTA - janfile/ /QE for O                                                                                                    | DTA/RenesasQE_ota_V110.zipl/                                                 | Add Mar    | Name         Version         Id           B. Renesas QE for OTA         1.1.0.202305299925         com.renesas.ge.cloud.feat | ure.feat |
| type filter text                                                                                                    |                                                                              | Sele       |                                                                                                    |          |
| None                                                                                                    | Version<br>1.1.0.20205596925                                                 | Dese       |                                                                                                    |          |
| Show only the latest versions of available software Close prevents by category Donow only otherea explicible to target environment Contact all update sites during install to find required software | ☐ Hide Rens that are already installed<br>What is <u>already installed</u> ? |            | Sare Unknown<br>Details                                                                                                    | ~        |
| 0                                                                                                    | < Back Next >                                                                | Finish Can | (7)     (8ack Next> Finite                                                                                                   | Cancel   |

Figure 2-5 Download and Install QE from the Web 2

For further details, refer to 2.1.3 Installation Procedure (common).

г

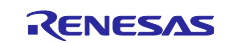

### 2.1.3 Installation Procedure (common)

If the following dialog appears, set the unsigned content as a trusted tool and the installation will be executed.

| Туре                                          | ld/Fingerprint                   | Name     |                        | Validity Dates |             |
|-----------------------------------------------|----------------------------------|----------|------------------------|----------------|-------------|
| Jnsigned                                      | n/a                              | Unknown  |                        | n/a            |             |
|                                               |                                  |          |                        |                |             |
| Always trust all                              | content                          |          |                        | Select All De  | select All  |
| Always trust all                              | ld                               |          | Version                | Select All De  | eselect All |
| Always trust all<br>Classifier<br>osgi.bundle | l content<br>Id<br>com.renesas.c | qe.cloud | Version<br>1.1.0.20230 | Select All De  | eselect All |

Figure 2-6 Trusted Tool

The installation status of QE for OTA is displayed at the bottom of  $e^2$  studio. Installation is complete when you are asked to restart  $e^2$  studio.

|                           | e Software Updates                                          |               | ×  |
|---------------------------|-------------------------------------------------------------|---------------|----|
| installing Software: (5%) | Restart e <sup>2</sup> studio to apply the software update? | Restart Now 1 | No |

Figure 2-7 Installation Status

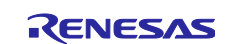

### 2.2 Create a Cloud Account

This section describes how to create an account for AWS and Azure. For further details, refer to the corresponding service guide.

#### 2.2.1 For AWS

Preparation for using AWS is described below.

- 1. Access the <u>AWS website</u> and created an AWS account.
- Sign-in to the AWS console from your WEB browser and create an IAM user entity to execute OTA. Make sure you add full access permissions (IAMFullAccess) to all IAM services when creating your IAM user entity.
- 3. Open the security credentials in the AWS console and create an access key in the AWS IAM credential information settings. This will generate an access key and a secret access key.

#### 2.2.2 For Azure

Preparation for using Azure is described below.

- 1. Access the <u>Azure website</u> and create an Azure account.
- 2. Sign-in to your Azure account from your WEB browser and confirm your subscription ID.
- 3. Download and install Azure CLI from the Microsoft website.
- After Azure CLI is installed, the first time QE for OTA is started up from your browser, you will be asked to sign into Azure. Input your account information and sign-in.

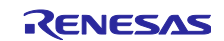

### 3. Development Procedure

Г

By proceeding according to the workflow of QE for OTA, you can create the initial firmware and execute OTA.

|                                | Wo                                          | orkflow             |               |                   |       |             |
|--------------------------------|---------------------------------------------|---------------------|---------------|-------------------|-------|-------------|
| 🚹 🥝 Cloud                      | ⊘ Prepare                                   | $\rangle$ $\oslash$ | IoT           | $\rangle$ $\odot$ | ΟΤΑ   |             |
| 1.Cloud Settings -             | $\hat{}$                                    |                     | Sign-in to (  | Cloud             |       |             |
| ✓ Sign-in to Cloud             | Catura ta aina in ta Claud                  |                     |               |                   |       |             |
| ⊘ Cloud resource setting       | Setup to sign-in to Cioud                   |                     | _             |                   |       |             |
| 2.Prepare projects 🔹           | 1                                           |                     | Cloud         |                   | Azure | ~           |
| Select projects                | -                                           |                     |               |                   | Sign- | in Settings |
| Select provisioning            | -                                           |                     |               |                   |       |             |
| 3.Manage IoT device 🔹          | 1                                           |                     |               |                   |       |             |
| ⊘ Manage IoT device            | Sign-in to Azure                            |                     |               |                   |       |             |
| ⊘ Create initial firmware      | Install Azure CLI                           |                     |               |                   |       |             |
| ⊘ Write program to IoT devices | Create new Azure ad     Ciencia to Azure    | <u>ccount</u>       |               |                   |       |             |
| 4.0TA -                        | <ul> <li><u>Sign-In to Azure</u></li> </ul> |                     |               |                   |       |             |
| 🕑 Create update firmware       | Install Azure CLI                           |                     |               |                   |       |             |
| Execute OTA and check status   | 1 Download and instal                       | ll the Azure CLI f  | rom Microsoft | website           |       |             |

Figure 3-1 OTA Main (QE) View

#### The items and procedures are listed in the table below.

#### Table 3-1 QE for OTA Items and Contents

| Item              |                             | Contents                               |              |
|-------------------|-----------------------------|----------------------------------------|--------------|
| Cloud Settings    | Sign-in to cloud            | Setup to sign-in to cloud, and sign-in | <u>4.3.1</u> |
|                   | Cloud resource setting      | Set resources (Azure only)             | <u>4.3.1</u> |
| Prepare Projects  | Select projects             | Create sample project and import       | <u>4.4.1</u> |
|                   | Select provisioning         | Confirm provisioning                   | <u>4.4.2</u> |
| Manage IoT device | Manage IoT device           | Register and manage IoT device         | <u>4.5.1</u> |
|                   | Create initial firmware     | Create and build initial firmware      | <u>4.5.2</u> |
|                   | Write program to IoT device | Write initial firmware                 | <u>4.5.3</u> |
| OTA               | Create update firmware      | Create and build firmware to be used   | <u>4.6.1</u> |
|                   |                             | by OTA                                 |              |
|                   | Execute OTA and check       | Execute OTA and check status           | <u>4.6.2</u> |
|                   | status                      |                                        |              |

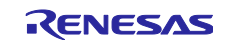

#### 4. Operation Example

This chapter describes the workflow for executing OTA using QE for OTA.

Although AWS (FreeRTOS) and Azure (Azure RTOS) differ in some areas, unless the difference is major, this description uses AWS as the example. Please apply the contents to Azure accordingly.

The following operations are performed.

- Write the initial firmware and debug firmware V1.0.0 operations.
- After writing the update firmware by executing OTA, switch to V1.1.0 operations using bank swap.

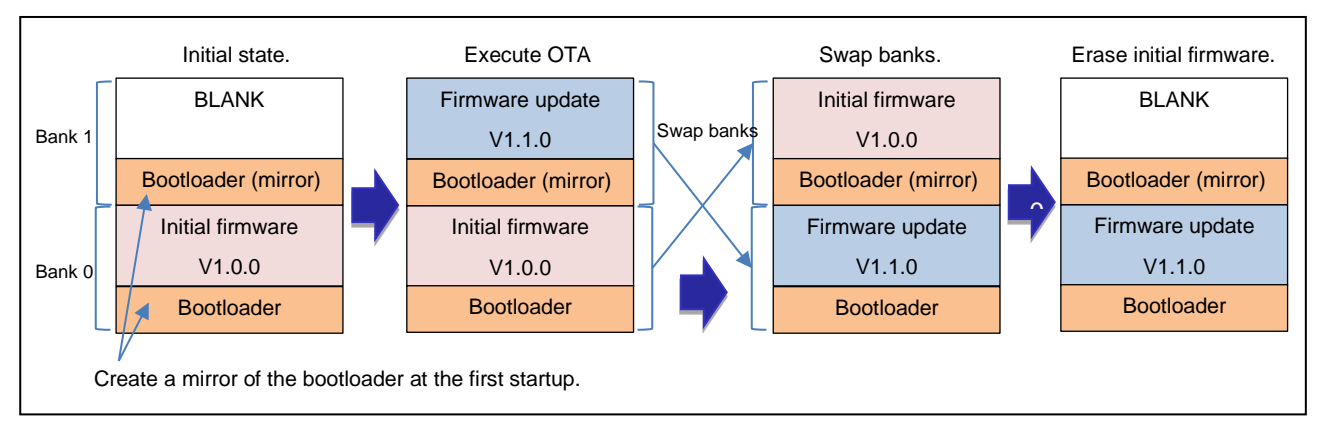

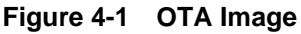

### 4.1 Preparation

Start e<sup>2</sup> studio. Prepare the following folders in any location.

- e<sup>2</sup> studio workspace folder
- RTOS module download folder
- Project folder

This application note uses the following workspace and project folders. Folders not listed here are considered optional folders.

- C:¥workspace (workspace folder)
- C:¥workspace¥freertos (for AWS FreeRTOS)
- C:\u00e4workspace\u00e4azure\_demos (for Azure RTOS ADU projects)
- C:¥workspace¥azure\_boot\_loader (for Azure RTOS bootloader project)
- C:¥afr (FreeRTOS module download folder)

### 4.2 Start QE for OTA

Select OTA Main (QE) from the e<sup>2</sup> studio menu to display the OTA Main (QE) view as shown below.

|                                         |              |                                    |   | A OTA Main (Q              | e ×                   |      |                          |             |                        |                   | 1.                |
|-----------------------------------------|--------------|------------------------------------|---|----------------------------|-----------------------|------|--------------------------|-------------|------------------------|-------------------|-------------------|
| erar Viewr Rup Window                   | Help         |                                    |   | <b>a</b> 📀                 | Cloud                 | )0   | Prepare                  | ) <b>⊙</b>  | IoT                    | )© 0              | AT                |
| aug aug aug aug aug aug aug aug aug aug | neip         |                                    |   | 1.Cloud                    | Settings              |      |                          |             | Sign-in to Cloud       |                   |                   |
| C/C++                                   | ·            |                                    |   | Sign-                      | in to Cloud           | Setu | p to sign-in to Cloud    |             |                        |                   |                   |
| ode Generator                           | > [          |                                    |   | 2.Prepar                   | re projects           | -    |                          |             | Cloud                  | 4/WS              |                   |
| ebug                                    | > -          |                                    |   | <ul> <li>Select</li> </ul> | t projects            | _    |                          |             |                        | 1410              |                   |
| artmor OS                               |              |                                    |   | Select                     | t provisioning        | _    |                          |             |                        |                   | Sign-in Settings  |
| artilei 05                              | · · .        |                                    |   | 3.Manag                    | e IoT device          | -    |                          |             |                        |                   |                   |
| Renesas QE                              | > <u>/</u> 0 | Measuring Current Consumption (QE) |   | Mana                       | ge IoT device         | Sic  | un-in to AWS             |             |                        |                   |                   |
| mart Configurator                       | > 🧖          | OTA Main (QE)                      |   | <ul> <li>Creat</li> </ul>  | e initial firmware    |      |                          |             |                        |                   |                   |
| alitatione To allita                    | <b>_</b>     | OTA Manage Ist Druise (OD)         |   | Write                      | program to IoT device | s ·  | Create new IAM user ac   | count       |                        |                   |                   |
| Olution lookit                          | · · · -      | OTA Manage for Device (QE)         |   | 4.OTA                      |                       | -    | aginii to Awa            |             |                        |                   |                   |
| enesas Software Installer               |              |                                    | _ | <ul> <li>Creat</li> </ul>  | e update firmware     | Cre  | ate new IAM user accou   | int         |                        |                   |                   |
|                                         |              |                                    |   | 🕑 Execu                    | te OTA and check stat | JS 1 | To use OE for OTA, you i | need an AWS | IAM user account. If y | ou do not have an | IAM user account. |

Figure 4-2 Select OTA Main (QE)

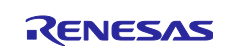

#### 4.3 Cloud Settings

This section describes how to sign-in to the cloud. When using Azure, it is also necessary to set resources accordingly.

#### 4.3.1 Sign-in to Cloud

Select "Sign-in to Cloud" from the menu displayed on the left side of the OTA Main QE view.

Select the cloud connection, and then click "Settings" to open the sign-in dialog.

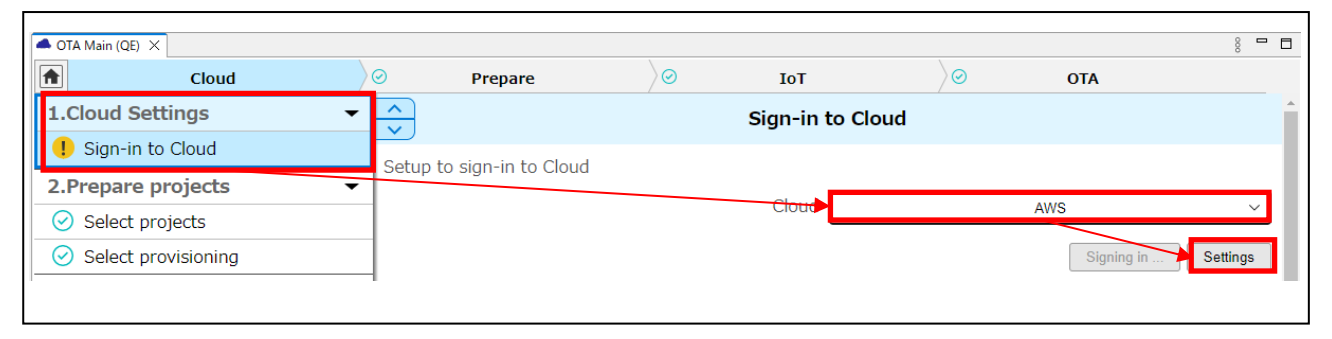

Figure 4-3 Sign-in to Cloud

#### 4.3.1.1 For AWS

Enter your IAM user Access Key ID and Secret Access Key, and then click "Sign-in".

If the IAM user does not have the required permissions to execute OTA, a warning icon will appear next to "Add required permissions for OTA" (right side of dialog). In this case, click "Add required permissions for OTA" and the required permissions will be added automatically.

In the Region box, select the region in which you will be using the AWS services. If the upload region and current region differ, OTA cannot be executed. Make sure you select the same region for both upload and current region.

| Access Key ID                         | ****                                     | Display                     | List of permissions                   |
|---------------------------------------|------------------------------------------|-----------------------------|---------------------------------------|
| <ol> <li>Secret Access Key</li> </ol> | ******                                   | Display                     |                                       |
| User Name                             |                                          |                             |                                       |
| Account ID                            |                                          |                             |                                       |
| Region (IoT, S3, Signer)              | us-east-1                                | $\checkmark$                |                                       |
| Don't have an account?                |                                          | Sign-in                     | Add required permissions for OTA      |
| Enter access key ID and secret        | access key created on AWS, select the re | gion, and click "Sign-in" b | utton.                                |
|                                       |                                          |                             |                                       |
|                                       |                                          |                             | · · · · · · · · · · · · · · · · · · · |

Figure 4-4 Sign-in to Cloud (AWS)

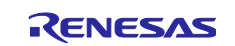

After signing in, make sure that you have received the "Signed in to cloud." Then, click "Close" to close the dialog.

#### 4.3.1.2 For Azure

(1) Sign-in

#### (a) To create an application

Enter the application name and subscription ID, and then click "Register Application". Take note of the following:

- Subscription owner rights are required.
- An application name that is already registered will be rejected.
- You will not be able to create an application if you have not installed Azure CLI.

Set your Client ID, Client Secret, and Tenant ID, and then click "Sign-in".

If you do not have the required permissions to execute OTA, a warning icon will appear. In this case, click "Add required permissions for OTA" and the required permissions will be added automatically.

After signing in, make sure that you have received the "Signed in to cloud." Then, click "Close" to close the dialog.

| e Sign-in to the cloud                                           |                                                                                                    |                         | x                                                         |
|------------------------------------------------------------------|----------------------------------------------------------------------------------------------------|-------------------------|-----------------------------------------------------------|
| Application Service Principal<br>Application Name                | l Sign-in                                                                                                  |                         | Permissions granted to Application<br>List of permissions |
| <ol> <li>Subscription ID</li> </ol>                              |                                                                                                    | Display                 |                                                           |
| Client ID                                                        |                                                                                                    | Display                 |                                                           |
| Client Secret                                                    |                                                                                                    | Display                 |                                                           |
| Tenant ID                                                        |                                                                                                    | Display                 |                                                           |
| Service Principal ID                                             |                                                                                                    |                         |                                                           |
| Don't have an account ?                                          | Register Application                                                                                       | Sign-in                 | Add required permissions for OTA                          |
| Enter subscription ID created<br>To use a registered application | on Azure, and click "Register Application" butto<br>n, enter subscription ID, client ID, client secret, ar | n.<br>nd tenant ID, and | l click "Sign-in" button.                                 |
|                                                                  |                                                                                                    |                         | Close                                                     |

Figure 4-5 Sign-in to Cloud (Azure)

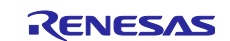

#### (b) To use a registered application

If you application is already registered, enter your subscription ID, client ID, client secret, and tenant ID, and then click "Sign-in".

After signing in, click "Close" to close the dialog.

| e Sign-in to the cloud                                               |                                                                                                |                                 | ×                                                         |
|----------------------------------------------------------------------|------------------------------------------------------------------------------------------------|---------------------------------|-----------------------------------------------------------|
| Application Service Principal Si<br>Application Name                 | ign-in                                                                                         |                                 | Permissions granted to Application<br>List of permissions |
| 1 Subscription ID                                                    |                                                                                                | Display                         |                                                           |
| Client ID                                                            |                                                                                                | Display                         |                                                           |
| Client Secret                                                        |                                                                                                | Display                         |                                                           |
| Tenant ID                                                            |                                                                                                | Display                         |                                                           |
| Service Principal ID                                                 |                                                                                                |                                 |                                                           |
| Don't have an account ?                                              | Register Application                                                                           | Sign-in                         | Add required permissions for OTA                          |
| Enter subscription ID created or<br>To use a registered application, | n Azure, and click "Register Application" bu<br>enter subscription ID, client ID, client secre | itton.<br>t, and tenant ID, and | l click "Sign-in" button.                                 |
|                                                                      |                                                                                                |                                 | Close                                                     |

Figure 4-6 Sign-in to Cloud Using Registered Application (Azure)

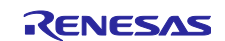

#### (2) Cloud resource setting

To use Azure, you will need to set cloud resources.

Select "Cloud resource setting" from the menu displayed on the left side of the OTA Main (QE) view.

If you don't see the resource group created by QE on the Azure side (qe\_ota\_resource\_group), click the "Create" button that appears next to the "Setting" button. If there is no "Create", click "Setting".

If "qe\_ota\_resource\_group" has already been created, select it as the resource group.

| OTA Main (QE) ×          |                          |                   |                 |                     |                  | 8 <b>-</b> |
|--------------------------|--------------------------|-------------------|-----------------|---------------------|------------------|------------|
| Cloud                    | Prepare                  | $\rangle$ $\odot$ | ΙοΤ             | $\rangle$ $\otimes$ | ΟΤΑ              | <b>^</b>   |
| 1.Cloud Settings -       |                          | C                 | oud resource    | setting             |                  | <b>^</b>   |
| ⊘ Sign-in to Cloud       | Setup the cloud resource | as to use for OT  | Δ               |                     |                  |            |
| ⊘ Cloud resource setting | Setup the cloud resource |                   | A.              |                     |                  |            |
| 2.Prepare projects 👻     | ]                        | Reso              | urce group      | qe_ota_             | resource_group   | ~          |
| ⊘ Select projects        |                          |                   |                 |                     |                  | Setting    |
|                          | 1                        | Lo                | cation of "Crea | ate" button         | < t <sub>1</sub> |            |

Figure 4-7 Cloud Resource Setting (Azure)

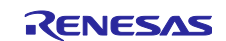

When the "Resource settings" dialog opens, if you do not see resource group "qe\_ota\_resource\_group", click "Create All", and proceed to create new resources.

To set up resources individually, set each item of each resource separately.

Information corresponding to the current settings are displayed in the middle column of the dialog. Check the information here to make sure every resource is set correctly.

Also, if a warning icon is displayed for any of the resources, click "Add required permissions for OTA" to add permissions.

| e Resource settings                                          |                                                                |                                       | X                                    |
|--------------------------------------------------------------|----------------------------------------------------------------|---------------------------------------|--------------------------------------|
| Cature and an and                                            |                                                                |                                       |                                      |
| Setup resources                                              | (                                                              |                                       |                                      |
| Setup the cloud resources to                                 | use for OTA.                                                   |                                       |                                      |
| [Note]<br>Resources have a cost onc                          | e you create them. Also, depend                                | ing on the resource, it may take 10 n | ninutes or more to create or delete. |
| (1) Select or create resource                                | group.                                                         |                                       |                                      |
| Resource group                                               | 5. o                                                           |                                       |                                      |
| Resource group                                               |                                                                | formation                             | Create New                           |
| Resource group                                               |                                                                | Region 1 Fast US                      | Name he at recourse group            |
|                                                              | `i                                                             | State ] Succeeded                     |                                      |
|                                                              | Delete                                                         |                                       | Region East US 🗸 🗸                   |
|                                                              |                                                                |                                       | Create                               |
| (2) Select or create resource                                | s.                                                             |                                       |                                      |
| IoT                                                          |                                                                |                                       |                                      |
| loT Hub                                                      | _ Ir                                                           | formation                             | Create New                           |
|                                                              | V []                                                           | Region ] East US                      | Name qe-iot-hub-20230531163657631    |
|                                                              |                                                                | Host Name]                            | Region East US V                     |
| d required permissions for OTA                               | issions for OTA Delete                                         |                                       | CV11 C1                              |
| a required permissions for OTA                               | 13                                                             | State ] Succeeded                     | 3KU 31 V                             |
|                                                              |                                                                |                                       | Create                               |
| In This Device Hadata                                        |                                                                | formation                             | Create New                           |
| Ior Hub Device opdate                                        |                                                                | Region ] Southeast Asia               | Name ge-adu-20230531163657631        |
|                                                              | [                                                              | SKU ] Standard                        | Pagion East US                       |
| Add required perm                                            | issions for OTA Delete                                         | state J Succeeded                     |                                      |
|                                                              |                                                                |                                       | SKU Standard ~                       |
|                                                              |                                                                |                                       | Create                               |
| In This is Device the date                                   |                                                                | formation                             | Create New                           |
| Ior Hub Device opdate                                        | instance [3                                                    | State ] Succeeded                     | Name ge-adu-instance                 |
|                                                              |                                                                | inked IoT Hub ]                       | Crutta                               |
|                                                              | Delete                                                         |                                       | Create                               |
| Storage                                                      |                                                                |                                       |                                      |
| Storage Account                                              | - In                                                           | formation                             | Create New                           |
| Storage Account                                              |                                                                | Region ] Japan East                   | Name gestor20230531163657631         |
|                                                              | [                                                              | KU ] Standard_LRS                     | Region East US                       |
|                                                              | Delete                                                         | anapolite j                           |                                      |
|                                                              | 1                                                              | State ] Succeeded                     | SKU Standard_LRS                     |
|                                                              | 1.                                                             | ,                                     | Create                               |
| Plak Contriner                                               | _ Ir                                                           | formation                             | Create New                           |
| Biob Container                                               |                                                                | State ] Available                     | Name gestor-blob-container           |
|                                                              |                                                                |                                       | Contra                               |
|                                                              | Delete                                                         |                                       | Create                               |
| To create all new resources<br>To setup individually, set wi | at once, press "Create All" butto<br>th item of each resource. | ı.                                    | ^                                    |
|                                                              |                                                                |                                       | ~                                    |
| ?                                                            |                                                                |                                       | Create All Close                     |
| -                                                            |                                                                |                                       |                                      |

Figure 4-8 Resource Settings (Azure)

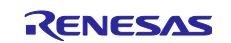

#### 4.4 **Project Preparation**

#### 4.4.1 **Project Selection**

This section describes how to prepare a sample OTA project. The procedure differs for <u>AWS</u> and <u>Azure</u>.

#### 4.4.1.1 For AWS

#### (1) Import projects

Select "Select projects" from the menu displayed on the left side of the OTA Main (QE) view and click "Import". When using existing projects, skip the import step and select projects from the dropdown.

| - OTA Main (QE) ×    |                         |                 |                   |             | 00 <b>D</b> |
|----------------------|-------------------------|-----------------|-------------------|-------------|-------------|
| Cloud                | Prepare                 | Ø IoT           | $\rangle$ $\odot$ | ΟΤΑ         |             |
| 1.Cloud Settings -   | <u>^</u>                | Select projects |                   |             | <b>^</b>    |
| ⊘ Sign-in to Cloud   |                         |                 |                   | -           |             |
| 2.Prepare projects - |                         |                 |                   | OTA project | Import      |
| ⊘ Select projects    | Select created projects |                 |                   |             |             |
| Select provisioning  |                         |                 |                   |             |             |
|                      |                         | Root London     |                   | 1.1         |             |

Figure 4-9 Project Selection (AWS)

Click "Browse..." and specify the folder for copying the RTOS (the folder prepared in 4.1).

Next, set the RTOS version.

If a list of versions is displayed, check the setting contents, and then click "Next>" (see Figure 4-12 FreeRTOS Version Selection - Next). If the target version is not listed, click "Check for more version...".

| e – C                                                                                                    | x c    |
|----------------------------------------------------------------------------------------------------|--------|
| Renesas GitHub FreeRTOS (with IoT libraries) Project<br>Missing RTOS Version.                                  |        |
| Specify a folder to copy selected RTOS version in order to import the project.<br>Folder: C¥workspace¥freertos | Browse |
| RTOS version setting Version: Check for more version                                                           | v      |
|                                                                                                    |        |
|                                                                                                    |        |
| ? < Back Next > Finish C                                                                                       | Cancel |

Figure 4-10 FreeRTOS Version Selection

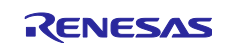

In the next dialog, select the "Module Folder Path" (the folder prepared in <u>4.1</u>) indicating the download version and download location, and then click "Download". The disclaimer dialog with appear. Check the contents and click "Accept".

| Select RTOS (with IoT Inbraries) in Select RTOS modules for download                                                                                                    | and specify download lo                                                                                                    | cation     | Ľ                          |
|----------------------------------------------------------------------------------------------------|----------------------------------------------------------------------------------------------------|------------|----------------------------|
| Title         FreeRTOS (with IoT libraries)         FreeRTOS (with IoT libraries)         FreeRTOS (with IoT libraries)         FreeRTOS (with IoT libraries)         FreeRTOS (with IoT libraries)         FreeRTOS (with IoT libraries)         FreeRTOS (with IoT libraries)         FreeRTOS (with IoT libraries)         FreeRTOS (with IoT libraries)         FreeRTOS (with IoT libraries)         FreeRTOS (with IoT libraries)         FreeRTOS (with IoT libraries)         FreeRTOS (with IoT libraries)         Hold Schub Dollar | Rev.<br>v202107.00-rx-1.0.1<br>v202107.00-rx-1.0.0<br>v202012.00-rx-1.0.2<br>v202012.00-rx-1.0.1<br>v202012.00-rx-1.0.1<br>v202012.00-rx-1.0.0<br>v202012.00-rr8-1.0.0<br>v202012.00-rr8-1.0.5<br>iled information of each re | Issue date | Select All<br>Deselect All |
| Ci¥afr                                                                                                    |                                                                                                    |            | Browse                     |

Figure 4-11 FreeRTOS Module Download

For details and selection of available revisions, refer to GitHub (<u>Releases · renesas/amazon-freertos</u> (<u>github.com</u>).

Check the setting contents, and then click "Next>".

| <b>e</b> <sup>2</sup> |                                               |                        | —                   |        |
|-----------------------|-----------------------------------------------|------------------------|---------------------|--------|
| Renesas<br>Select R   | GitHub FreeRTOS (with                         | loT libraries) Proj    | ect                 |        |
| Specify               | a folder to copy selected RT                  | OS version in order to | import the project. |        |
| Folder:               | C:¥workspace¥freertos                         |                        |                     | Browse |
| RTOS v                | ersion setting                                |                        |                     |        |
| Version               | v202107.00-rx-1.0.1<br>Check for more version |                        |                     | ~      |
|                       |                                               |                        |                     |        |
|                       |                                               |                        |                     |        |
|                       |                                               |                        |                     |        |
|                       |                                               |                        |                     |        |
| ?                     | < Back                                        | Next >                 | Finish              | Cancel |

Figure 4-12 FreeRTOS Version Selection - Next

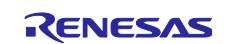

Select the projects to be imported from the list. As project selections will differ according to the environment, select the appropriate project for your operating environment.

The figure below is an example of using cellular communications with the RYZ014A board on the CK-RX65N board and with CC-RX selected as the compiler.

After selecting an aws\_demos and boot\_loader project, each according to the operating environment, click "Finish".

| Import Projects           Select a directory to search for existing Renesas projects.                • Select root directory:             C\#workspace\#reertos\#projects\#renesas\kchros5n+ke2studio\#ws_ctemos)             sex_demos (C\#workspace\#reertos\#projects\#renesas\kchros5n+ke2studio\#ws_ctemos)             ws_demos (C\#workspace\#reertos\#projects\#renesas\%chros5n+ke2studio\#ws_ctemos)             ws_demos (C\#workspace\#reertos\#projects\#renesas\%chros5n+ke2studio\#ws_ctemos)             ws_demos (C\#workspace\#reertos\#projects\#renesas\%chros5n+ke2studio\#ws_ctemos)             ws_demos (C\#workspace\#reertos\#projects\#renesas\%chros5n-koud-kit\#e2studio\#ws_demos)             ws_demos (C\#workspace\#reertos\#projects\#renesas\%chros5n-koud-kit\#e2studio\#ws_demos)             ws_demos (C\#workspace\#reertos\#projects\#renesas\%chros5n-koud-kit\#e2studio\#ws_demos)             ws_demos (C\#workspace\#reertos\#projects\#renesas\%chros5n-koud-kit\#e2studio\#ws_demos)             ws_demos (C\#workspace\#reertos\#projects\#renesas\%chros5n-koud-kit\#e2studio\#ws_demos)             ws_demos (C\#workspace\#reertos\#projects\#renesas\%chros5n-koud-kit\#e2studio\#ws_demos)             ws_demos (C\#workspace\#reertos\#projects\#renesas\%chros5n-rs\#e2studio\#ws_demos)             ws_demos (C\#workspace\#reertos\#projects\#renesas\%chros5n-rs\#e2studio\#ws_demos)             ws_demos (C\#workspace\#reertos\#projects\#renesas\%chros5n-rs\#e2studio\#ws_demos)             ws_detst (C\#workspace\#reertos\#projects\#renesas\%chros5n-rs\#e2studio\#ws_demos)             ws_detst (C\#workspace\#reertos\#projects\#renesas\%chros5n-rs\#e2studio\#ws_demos             ws_tests (C\#workspace\#reertos\#projects\#renesas\%chros5n-rs\#e2studio\#ws_demos             ws_tests (C\#workspace\#reertos\#projects\#renesas\%chros5n-rs\#e2studio\#ws_detsts)             ws_tests (C\#workspace\#reertos\#projects\#renesas\%chros5n-rs\#e2studio\#ws_dets                                                                               | e                                                                                                    | o x                     |
|----------------------------------------------------------------------------------------------------|----------------------------------------------------------------------------------------------------|-------------------------|
| Select root directory: CtWorkspaceWfreertos     Projects      type filter text      Select All      aws_demos (CtWorkspaceWfreertos¥projects¥renesas¥ck-rx65n¥e2studio¥aws_demos)      aws_demos (CtWorkspaceWfreertos¥projects¥renesas¥ck-rx65n*v2studio¥aws_demos)      aws_demos (CtWorkspaceWfreertos¥projects¥renesas¥ck-rx65n+ryz014a¥e2studio¥aws_demos)      aws_demos (CtWorkspaceWfreertos¥projects¥renesas¥ck-rx65n-ryz014a¥e2studio¥aws_demos)      aws_demos (CtWorkspaceWfreertos¥projects¥renesas¥ck-rx65n-ryz014a¥e2studio¥aws_demos)      aws_demos (CtWorkspaceWfreertos¥projects¥renesas¥rx65n-rolexdudio-gcc¥aws_demos)      aws_demos (CtWorkspaceWfreertos¥projects¥renesas¥rx65n-rolexdudio-gcc¥aws_demos)      aws_demos (CtWorkspaceWfreertos¥projects¥renesas¥rx65n-rolexdudio-gcc¥aws_demos)      aws_tests (CtWorkspaceWfreertos¥projects¥renesas¥rx65n-rolexdudio-gcc¥aws_demos)      aws_tests (CtWorkspaceWfreertos¥projects¥renesas¥rx65n-rolexdudio-gcc¥aws_demos)      aws_tests (CtWorkspaceWfreertos¥projects¥renesas¥rx65n-rolexdudio-gcc¥aws_demos)      aws_tests (CtWorkspaceWfreertos¥projects¥renesas¥rx65n-rolexdudio-gcc¥aws_tests)      aws_tests (CtWorkspaceWfreertos¥projects¥renesas¥rx65n-rolexdudio-gcc¥aws_tests)      aws_tests (CtWorkspaceWfreertos¥projects¥renesas¥rx65n-rolexdudio-gcc¥aws_tests)      aws_tests (CtWorkspaceWfreertos¥projects¥renesas¥rx55n-rolexdudiveStudio-gcc¥aws_tests)      aws_tests (CtWorkspaceWfreertos¥projects¥renesas¥rx55n-rolexdudiveStudio-gcc¥aws_tests)      aws_tests (CtWorkspaceWfreertos¥projects¥renesas¥rx55n-rolexdudiveStudio-gcc¥aws_tests)      aws_tests (CtWorkspaceWfreertos¥projects¥renesas¥rx55n-rolexdudiveStudio-gcc¥aws_tests)      aws_tests (CtWorkspaceWfreertos¥projects¥renesas¥rx55n-rolexdudiveStudio-gcc¥aws_tests)      aws_tests (CtWorkspaceWfreertos¥projects¥renesas¥rx55n-rolexdudiveStudio-gcc¥aws_tests)      aws_tests (CtWorkspaceWfreertos¥projects¥renesas¥rx55n-rolexdudiveStudio¥aws_tests)      aws_tests (CtWorkspaceWfreertos¥projects¥renesas¥rx55n-rolexdudiveStudio¥aws_test | Import Projects<br>Select a directory to search for existing Renesas projects.                                                                                                    |                         |
| Projects:       Select All         type filter text       Select All         aws_demos (C-WorkspaceWfreetosWprojectsWrenesasVick-rx65nVe2studioYaws_demos)       Deselect All         aws_demos (C-WorkspaceWfreetosWprojectsWrenesasVick-rx65nVe2studioYaws_demos)       Deselect All         aws_demos (C-WorkspaceWfreetosWprojectsWrenesasVick-rx65n-ryz014aWe2studioYaws_demos)       Deselect All         aws_demos (C-WorkspaceWfreetosPprojectsWrenesasVick-rx65n-ryz014aWe2studioYaws_demos)       Deselect All         aws_demos (C-WorkspaceWfreetosPprojectsWrenesasVick-rx65n-ryz014aWe2studioYaws_demos)       Deselect All         aws_demos (C-WorkspaceWfreetosPprojectsWrenesasVick5n-roldve1Wfe2studioYaws_demos)       Deselect All         aws_demos (C-WorkspaceWfreetosPprojectsWrenesasVick5n-roldve1Wfe2studioYaws_demos)       Deselect All         aws_tests (C-WorkspaceWfreetosPprojectsWrenesasVick5n-roldve1Wie2studioYaws_demos)       Deselect All         aws_tests (C-WorkspaceWfreetosPprojectsWrenesasVick5n-roldve1Wie2studioPaceWaws_demos)       Deselect All         aws_tests (C-WorkspaceWfreetosPprojectsWrenesasVick5n-roldve1Wie2studioPaceWaws_tests)       Deselect All         aws_tests (C-WorkspaceWfreetosPprojectsWrenesasVick5n-roldve1Wie2studioPaceWaws_tests)       Deselect All         aws_tests (C-WorkspaceWfreetosPprojectsWrenesasVick5n-roldve1Wie2studioPaws_tests)       Deselect All         aws_tests (C-WorkspaceWfreetosPprojectsWrenesasVick5n-roldve1Wie2studioPaws_tests)       Deselect All                                                                                                    | Select root directory:     Citworkspace#freertos                                                                                                    | Browse                  |
| wws.demos (C.WworkspaceWireentos¥projectWireness#Kk-rx65n+%25tudioFaws,demos)         Deselect All           wws.demos (C.WworkspaceWireentos¥projectWireness#Kk-rx65n+%25tudioFaws,demos)         Befersh           wws.demos (C.WworkspaceWireentos¥projectWireness#Kk-rx65n+%2014a%25tudioFaws,demos)         Befersh           wws.demos (C.WworkspaceWireentos¥projectWireness#Kk-rx65n+%2014a%25tudioFaws,demos)         Befersh           wws.demos (C.WworkspaceWireentos¥projectWireness#Kk-rx65n-rs%25tudioFaws,demos)         Befersh           wws.demos (C.WworkspaceWireentos¥projectWireness#Krc5n-rs%425tudioFaws,demos)         Befersh           wws.demos (C.WworkspaceWireentos¥projectWireness#Krc5n-rs%425tudioFaws,demos)         Befersh           wws.demos (C.WworkspaceWireentos¥projectWireness#Krc5n-rs%425tudioFaws,demos)         Befersh           wws.demos (C.WworkspaceWireentos¥projectWireness#Krc5n-rs%425tudioFaws,demos)         Befersh           wws.demos (C.WworkspaceWireentos¥projectWireness#Krc5n-rs%425tudioFaws,demos)         Befersh           wws.tests (C.WworkspaceWireentos¥projectWireness#Krc5n-rs%425tudioFaws,tests)         Befersh           wws.tests (C.WworkspaceWireentos¥projectWireness#Krc5n-rs%425tudioFaws,tests)         Befersh           wws.tests (C.WworkspaceWireentos¥projectWireness%Krc5n-rs%425tudioFaws,tests)         Befersh           wws.tests (C.WworkspaceWireentos¥projectWireness%Krc5n-rs%425tudioFaws,tests)         Befersh           wws.testst (C.WworkspaceWireentos¥projectWireness%Krc5n-rs                                                                                                    | trojects:<br>type filter text                                                                                                    | Select All              |
|                                                                                                    | aws_demos (C-WworkspaceWireentos/Projects/irenesas/k-k-no55h#2studio?aws_demos)         aws_demos (C-WworkspaceWireentos/Projects/irenesas/k-k-no55h=2studio?aws_demos)         aws_demos (C-WworkspaceWireentos/Projects/irenesas/k-k-no55h=2studio?aws_demos)         aws_demos (C-WworkspaceWireentos/Projects/irenesas/k-k-no55h=2studio?aws_demos)         aws_demos (C-WworkspaceWireentos/Projects/irenesas/k-k-no55h=cloud-kit%e2studio?aws_demos)         aws_demos (C-WworkspaceWireentos/Projects/irenesas/kno5h=cloud-kit%e2studio?aws_demos)         aws_demos (C-WworkspaceWireentos/Projects/irenesas/kno5h=rcloud-kit%e2studio?aws_demos)         aws_demos (C-WworkspaceWireentos/Projects/irenesas/kno5h=rcloud-kit%e2studio?aws_demos)         aws_tests (C-WworkspaceWireentos/Projects/irenesas/kno5h=rcloud-kit%e2studio?aws_demos)         aws_tests (C-WworkspaceWireentos/Projects/irenesas/k-k-no5h=re2studio?aws_tests)         aws_tests (C-WworkspaceWireentos/Projects/irenesas/k-k-no5h=re2studio?aws_tests)         aws_tests (C-WworkspaceWireentos/Projects/irenesas/k-k-no5h=ny2014aWe2studio?aws_tests)         aws_tests (C-WworkspaceWireentos/Projects/irenesas/k-k-no5h=ny2014aWe2studio?aws_tests)         aws_tests (C-WworkspaceWireentos/Projects/irenesas/k-k-no5h=ny2014aWe2studio?aws_tests)         aws_tests (C-WworkspaceWireentos/Projects/irenesas/k-k-no5h=ny2014aWe2studio?aws_tests)         aws_tests (C-WworkspaceWireentos/Projects/irenesas/kno5h=-cloud-kitWe2studio?aws_tests)         aws_tests (C-WworkspaceWireentos/Projects/irenesas/kno5h=-cloud-kitWe2studio?aws_tests) | Deselect All<br>Refresh |
|                                                                                                    | Options Search for nested projects Hide projects that already exist in the workspace                                                                                                    |                         |
| Options Search for nested projects Hide projects that already exist in the workspace                                                                                                    | (?) < Back Next> Finish                                                                                                    | Cancel                  |

Figure 4-13 Import Project Selection

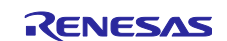

The following shows examples of project combinations.

- Using RYZ014A (CC-RX compiler): aws\_demos (<FreeRTOS destination>¥projects¥renesas¥ck-rx65n-ryz014a¥e2studio¥aws\_demos) boot\_loader (<FreeRTOS destination>¥projects¥renesas¥ck-rx65n-ryz014a¥e2studio¥boot\_loader)
- Using RYZ014A (GCC compiler): aws\_demos (<FreeRTOS destination>¥projects¥renesas¥ck-rx65n-ryz014a¥e2studio-gcc¥aws\_demos) boot\_loader (<FreeRTOS destination>¥projects¥renesas¥ck-rx65n-ryz014a¥e2studio-gcc¥boot\_loader)
- Using Ethernet (CC-RX compiler): aws\_demos (<FreeRTOS destination>¥projects¥renesas¥ck-rx65n¥e2studio¥aws\_demos) boot\_loader (<FreeRTOS destination>¥projects¥renesas¥ck-rx65n¥e2studio¥boot\_loader)
- Using Ethernet (GCC compiler): aws\_demos (<FreeRTOS destination>¥projects¥renesas¥ck-rx65n¥e2studio-gcc¥aws\_demos) boot\_loader (<FreeRTOS destination>¥projects¥renesas¥ck-rx65n¥e2studio-gcc¥boot\_loader)

Project information is automatically selected after the projects are imported, as shown in the following figure.

| 📥 OTA Main (QE) 🗙                   |                             |              |             | 8 <b>- -</b>                          |
|-------------------------------------|-----------------------------|--------------|-------------|---------------------------------------|
| Cloud                               | ⊘ Prepare                   | ⊘ IoT        | OTA         |                                       |
| 1.Cloud Settings                    | ▼ ^                         | Select proje | ects        | · · · · · · · · · · · · · · · · · · · |
| 🕑 Sign-in to Cloud                  |                             |              |             | _                                     |
| 2.Prepare projects                  | •                           |              | OTA pro     | ject Import                           |
| <ul> <li>Select projects</li> </ul> | Select created projects     |              |             |                                       |
| ⊘ Select provisioning               |                             |              |             |                                       |
| 3.Manage IoT device                 | •                           | Boot Loader  | boot_loader |                                       |
| ⊘ Manage IoT device                 |                             | Firmware     | aws_demos   | ~                                     |
| ⊘ Create initial firmware           | Information of firmware pro | niect        |             |                                       |

Figure 4-14 AWS: After Project Import

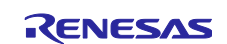

To reserve a 256KB-area for the boot\_loader project, the aws\_demos section settings need to be modified.

#### (a) Section settings for CC-RX

Select the aws\_demos project from the project explorer and right-click to open the properties. Select "Settings", then open "Section setting" from the button at the bottom of the figure.

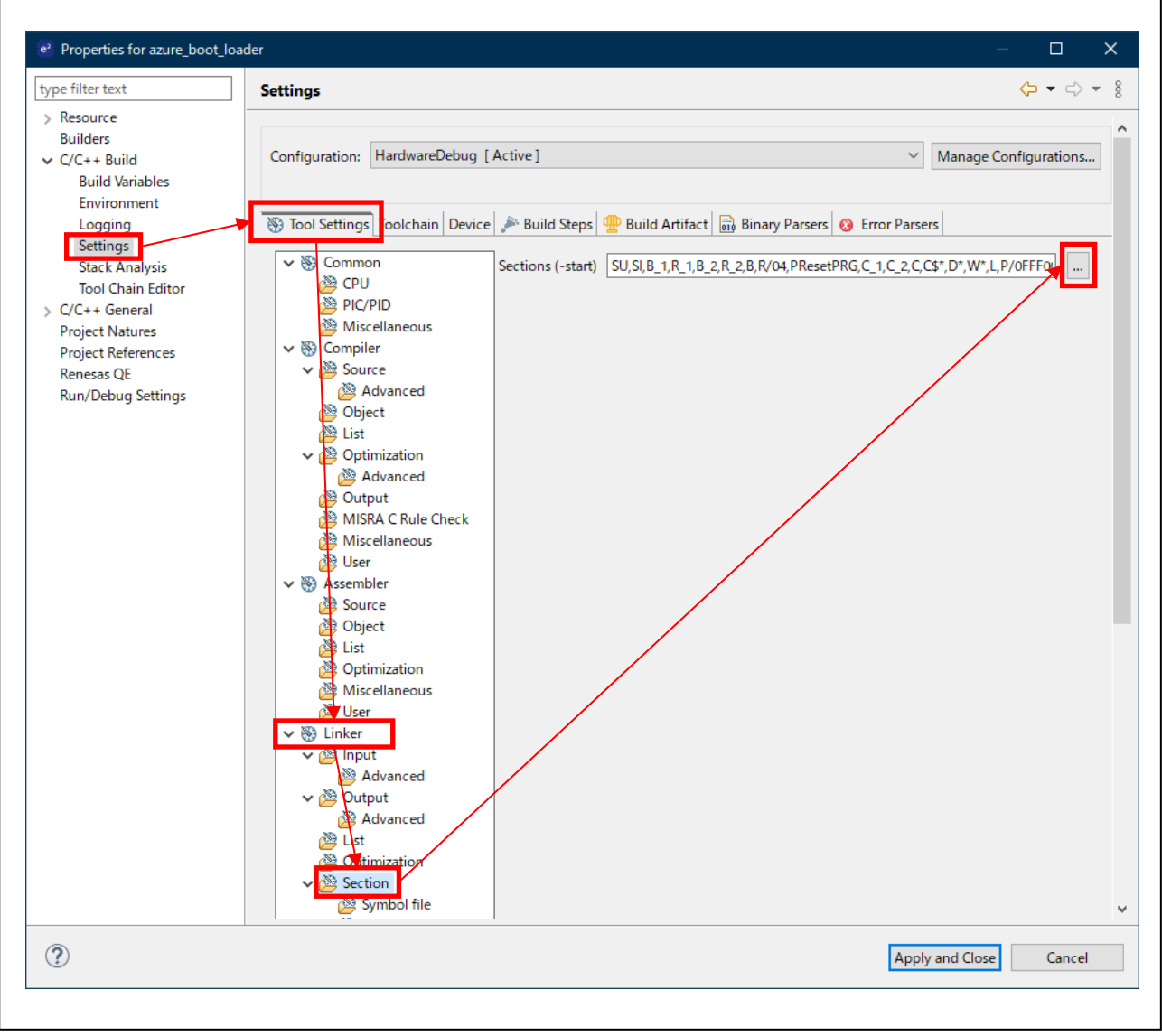

Figure 4-15 aws\_demos Project Section Settings 1 (CC-RX) 1

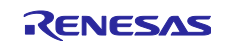

| Section Name     |                                                                                                    |                                                                                                    |                                                                                                    |                                                                                                    |
|------------------|----------------------------------------------------------------------------------------------------|----------------------------------------------------------------------------------------------------|----------------------------------------------------------------------------------------------------|----------------------------------------------------------------------------------------------------|
| D D              |                                                                                                    |                                                                                                    |                                                                                                    |                                                                                                    |
| R_2              |                                                                                                    |                                                                                                    |                                                                                                    |                                                                                                    |
| R                |                                                                                                    |                                                                                                    |                                                                                                    |                                                                                                    |
| RPFRAM2          |                                                                                                    |                                                                                                    |                                                                                                    |                                                                                                    |
| C_BOOTLOADER     |                                                                                                    |                                                                                                    |                                                                                                    |                                                                                                    |
| C_PKCS11_STORA   |                                                                                                    | Add Section                                                                                                    |                                                                                                    |                                                                                                    |
| C_SYSTEM_CONFIG* |                                                                                                    | Add Section                                                                                                    |                                                                                                    |                                                                                                    |
| В                |                                                                                                    | New Overlay                                                                                                    |                                                                                                    |                                                                                                    |
| B_1              |                                                                                                    | Remove Section                                                                                                    |                                                                                                    |                                                                                                    |
| B_2              |                                                                                                    | Movello                                                                                                    |                                                                                                    |                                                                                                    |
| C_1              |                                                                                                    | Move op                                                                                                    |                                                                                                    |                                                                                                    |
| C_2              |                                                                                                    | Move Down                                                                                                    |                                                                                                    |                                                                                                    |
| C                |                                                                                                    | Import                                                                                                    |                                                                                                    |                                                                                                    |
| C\$*             |                                                                                                    | Export                                                                                                    |                                                                                                    |                                                                                                    |
| D*               |                                                                                                    | Exportin                                                                                                    |                                                                                                    |                                                                                                    |
| W*               |                                                                                                    |                                                                                                    |                                                                                                    |                                                                                                    |
| L                |                                                                                                    | Before change                                                                                                    |                                                                                                    |                                                                                                    |
| P*               |                                                                                                    | 0xFFFFFF80                                                                                                    | EXCEPTVECT                                                                                                    | _                                                                                                    |
| EXCEPTVECT       |                                                                                                    | 0xFFFFFFFC                                                                                                    | RESETVECT                                                                                                    |                                                                                                    |
| RESETVECT        |                                                                                                    |                                                                                                    |                                                                                                    |                                                                                                    |
|                  |                                                                                                    |                                                                                                    |                                                                                                    |                                                                                                    |
| ipt              |                                                                                                    |                                                                                                    |                                                                                                    |                                                                                                    |
|                  |                                                                                                    | Browse                                                                                                    |                                                                                                    |                                                                                                    |
|                  |                                                                                                    |                                                                                                    |                                                                                                    |                                                                                                    |
| Re-Apply         |                                                                                                    |                                                                                                    |                                                                                                    |                                                                                                    |
|                  | $\sim$                                                                                                    |                                                                                                    |                                                                                                    |                                                                                                    |
|                  | RPFRAM2       C         C_BOOTLOADER       C         C_PKCS11_STORA       C         C_SYSTEM_CONFIG*       B         B_1       B         B_2       C         C_1       C         C_2       C         C       C         C\$*       D*         W*       L         p*       EXCEPTVECT         RESETVECT       Image: Complexity of the second second se | RPFRAM2       Image: Second Second Seco | RPFRAM2   C_BOOTLOADER   C_PKCS11_STORA   C_SYSTEM_CONFIG*   B   B_1   B_2   C_1   C_2   C   C   C   C   C   C   C   C   C   C   C   C   C   C   C   C   C   C   C   C   C   C   C   C   C   C   C   C   C   C   C   C   C   C   C   C   C   C   C   C   C   C   C   C   C   C   C   C   C   D*   W*   L   P*   EXCEPTVECT   Restrict   V      ipt               Import   Export   W*   L   P*   EXCEPTVECT   Remove Section   Move Down   OxFFFFF80   OxFFFFF80   OxFFFFF80   OxFFFFF80   OxFFFFF80   OxFFFFF80 <t< td=""><td>RPFRAM2   C_BOOTLOADER   C_PKCS11_STORA   C_SYSTEM_CONFIG*   B   B_1   B_2   C_1   C_2   C   C_1   C_2   C   C   C\$*   D*   W*   L   P*   EXCEPTVECT   RESETVECT   w*   I   P*   EXCEPTVECT   RESETVECT   wipt   Browse</td></t<> | RPFRAM2   C_BOOTLOADER   C_PKCS11_STORA   C_SYSTEM_CONFIG*   B   B_1   B_2   C_1   C_2   C   C_1   C_2   C   C   C\$*   D*   W*   L   P*   EXCEPTVECT   RESETVECT   w*   I   P*   EXCEPTVECT   RESETVECT   wipt   Browse |

Change the addresses of "EXCEPTVECT" and "RESETVECT" and click "OK".

Figure 4-16 aws\_demos Project Section Settings 2 (CC-RX)

Click either "Re-Apply" or "Re-Apply and Close" to apply the address changes.

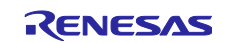

#### (b) Section settings for GCC

For GCC, edit the "linker\_script.ld" file in the aws\_demos project from the project explorer.

Double-click the name of the file indicated above and select the "linker\_script.ld" tab. Change the addresses of ".exvectors" and ".fvectors" as shown in the following figure.

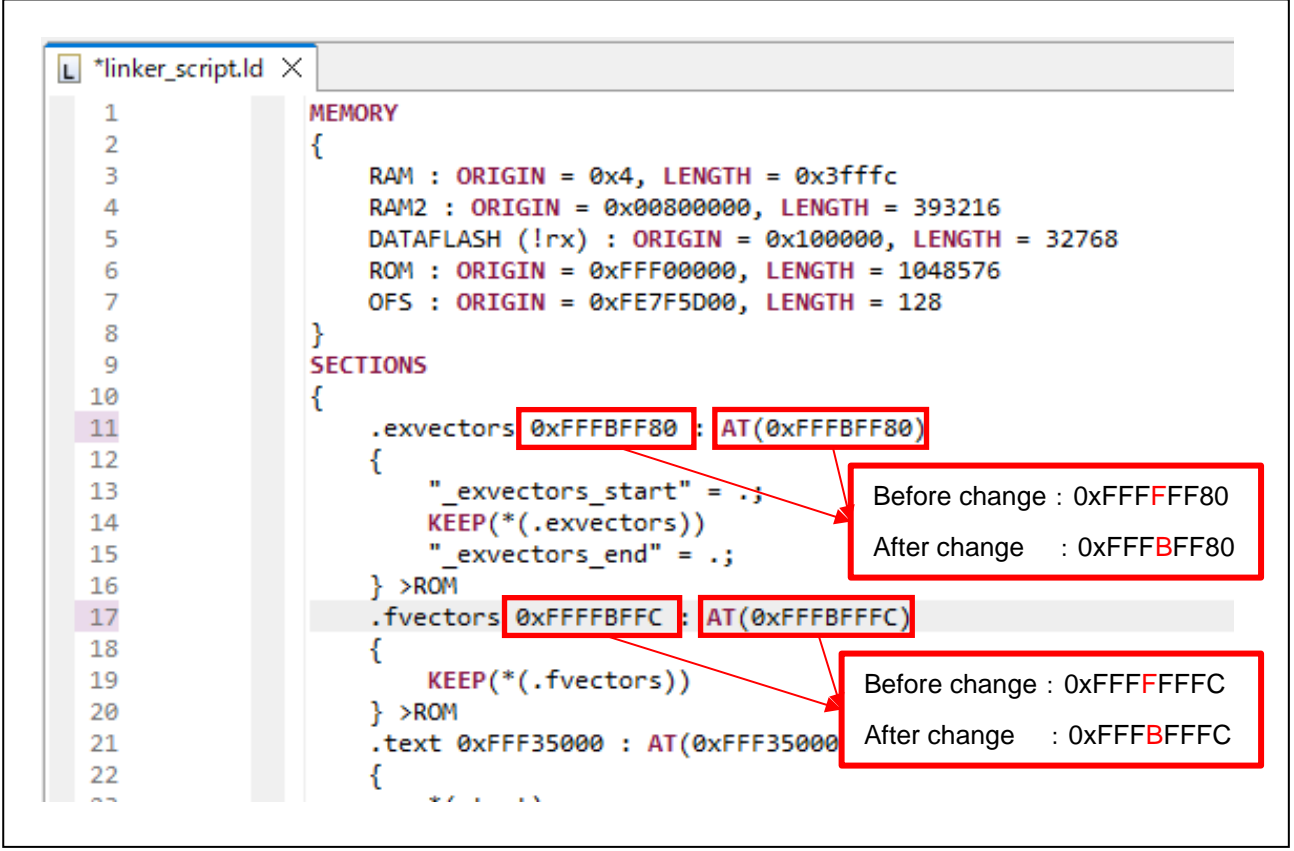

Figure 4-17 aws\_demos Project Section Settings (GCC)

Error messages may appear when editing sections with the linker script editor, but please ignore them.

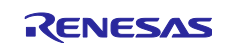

#### (2) Changing devices (when using FreeRTOS v202107.00-rx-1.0.x)

This section describes how to change a device. This procedure is necessary for both aws\_demos and boot\_loader projects, but the description uses the aws\_demos project as an example.

Double-click "aws\_demos/aws\_demos.scfg" in the project explorer to open the Smart Configurator.

Select the "Board" tab to open the board selection dialog.

Г

| OTA Main (QE) 💮 aws_demos.scfg 🗙                       |                                        |
|--------------------------------------------------------|----------------------------------------|
| Device selection                                       | 🔁 📄<br>Generate Code 🛛 Generate Report |
| Device selection                                       | è 2                                    |
| Board: Custom User Board                               |                                        |
| verview Board Clocks System Components Pins Interrupts |                                        |

#### Figure 4-18 Device Change 1

Click the Browse button to view a list of target devices.

To use the configuration utilized in this application note, select "R5F565NEDxFB\_DUAL" and click "OK". Finally, click "Next >".

| ange Device                        |                            | Device Selection                  |            |        |          |   |
|------------------------------------|----------------------------|-----------------------------------|------------|--------|----------|---|
| elect the new device for aws demos |                            | You can filter devices by regular | expression |        |          |   |
| -                                  | E                          |                                   |            |        |          |   |
| urrent Device: R5F565NEDxFB        |                            | Search Device                     |            |        |          |   |
| urrent Board: CKRX65N              |                            | Device                            | RAM        | ROM    | Pin      | - |
| anat Read                          |                            | ✓ RX65N - 144pin                  |            |        |          |   |
| ager board.                        |                            | R5F565N4AxFB                      | 256 KB     | 512 KB | 144      |   |
|                                    | Download additional boards | R5F565N4BxFB                      | 256 KB     | 512 KB | 144      |   |
| arget Device: R5F565NEDxFB         |                            | R5F565N4ExFB                      | 256 KB     | 512 KB | 144      |   |
|                                    | Unlock Devices             | R5F565N4FxFB                      | 256 KB     | 512 KB | 144      |   |
|                                    |                            | R5F565N7AxFB                      | 256 KB     | 768 KB | 144      |   |
|                                    |                            | R5F565N7BxFB                      | 256 KB     | 768 KB | 144      |   |
|                                    |                            | R5F565N7ExFB                      | 256 KB     | 768 KB | 144      |   |
|                                    |                            | R5F565N7FxFB                      | 256 KB     | 768 KB | 144      |   |
|                                    |                            | R5F565N9AxFB                      | 256 KB     | 1 MB   | 144      |   |
|                                    |                            | R5E565N9B×FB                      | 256 KB     | 1 MB   | 144      |   |
|                                    |                            | R5F565N9ExFB                      | 256 KB     | 1 MB   | 144      |   |
|                                    |                            | R5F565N9FXEB                      | 256 KB     | 1 MB   | 144      |   |
|                                    |                            | R5F565NCDxFB                      | 640 KB     | 1.5 MB | 144      |   |
|                                    |                            | R5F565NCDxFB_DUA                  | 640 KB     | 1.5 MB | 144      |   |
|                                    |                            | R5F565NCHxFB                      | 640 KB     | 1.5 MB | 144      |   |
|                                    |                            | R5F565NCH×FB_DUA                  | L 640 KB   | 1.5 MB | 144      |   |
|                                    |                            | RSES65NEDvER                      | 640 B      | 2 MB   | 144      |   |
|                                    |                            | R5F565NEDxFB_DUA                  | L 640 KB   | 2 MB   | 144      |   |
|                                    |                            | R5F565NEHxFB_DUA                  | L 640 KB   | 2.MB   | 144      |   |
|                                    |                            |                                   | i          |        | <u> </u> |   |

Figure 4-19 Device Change 2

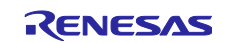

٦

When the following dialog appears, click "Next >".

Figure 4-20 Device Change 3

#### (a) Device change for CC-RX

Select "Build Settings" > "HardwareDebug" > "Toolchain Settings".

Remove the checks from "ROM to RAM mapped section (-rom)" and "Section (-start)".

(When using the boot\_loader project for RYZ014A cellular, "Section (-start) will not be listed.) Click "Finish."

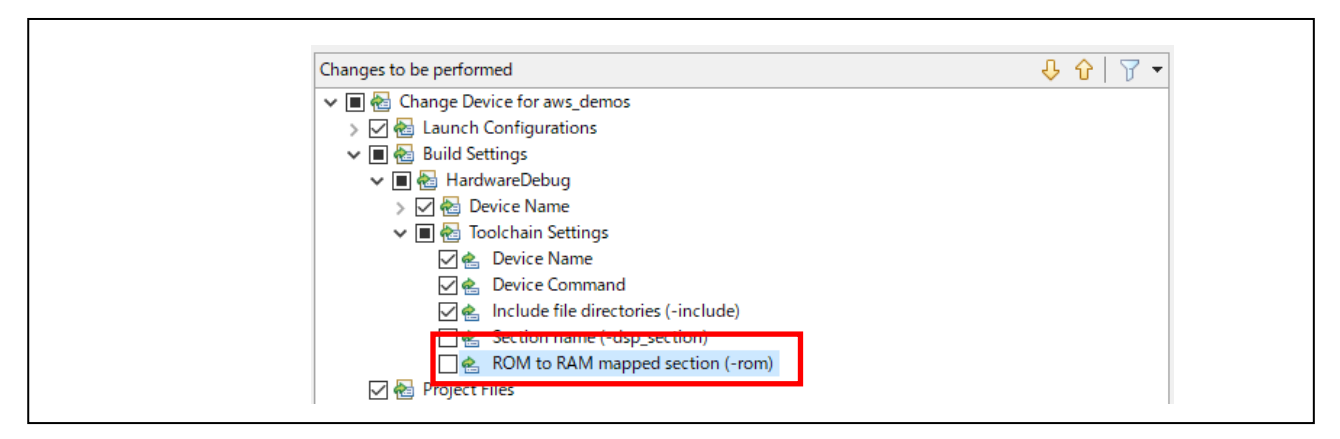

Figure 4-21 Device Change 4 (CC-RX)

#### (b) Device chance for GCC

Select "Project Files".

Remove the check from "src/linker\_script.ld".

Click "Finish".

| Changes to be performed       | <mark>↓</mark> |
|-------------------------------|----------------|
| 🗹 🚖 🛛 aws_demos HardwareDebug | ^              |
| > 🗹 🔂 Build Settings          |                |
| 🗸 🗌 🛃 Project Files           |                |
| 🗌 📥 src/linker_script.ld      |                |
| 🗹 🍓 Smart Configurator        |                |
|                               | ×              |

Figure 4-22 Device Change 4 (GCC)

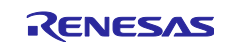

#### (3) RYZ014A setting (when using RYZ014A)

When using RYZ014A, the components need to be configured.

Double-click "aws\_demos/aws\_demos.scfg" in the project explorer to open the Smart Configurator.

Open the "Component" dialog and select "Middleware/Generic/r\_cellular.

Enter the following values in the "Configurations" area. Refer to the SIM card instructions for a description of each value.

- Access point name
- Access point login ID
- Access point password
- SIM card PIN code

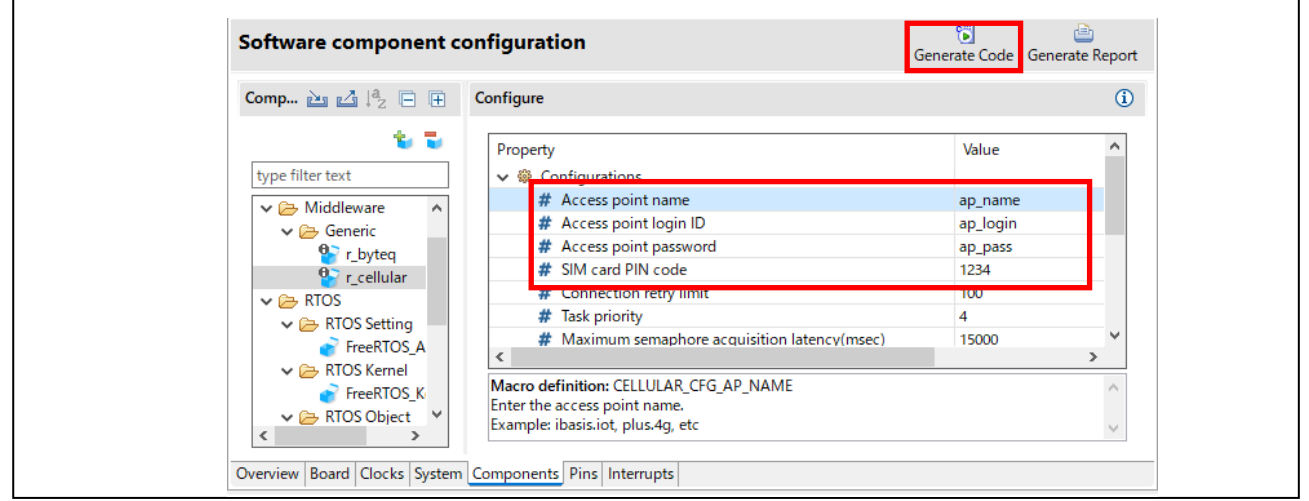

Figure 4-23 Cellular Component Configuration

If you add any changes from the Smart Configurator, click "Generate Code" to generate the code.

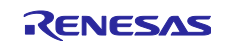

#### (4) Wi-Fi setting (when using RYZ014A)

When connecting RYZ014A to CK-RX65N, Wi-Fi will not be available. To work around the execution error (network setup failure), you can use the Wi-Fi SSID and PASSWORD to set up a dummy character string.

Open "aws\_demos¥demos¥include¥aws\_clientcredential.h" and set the dummy string in the next macro ("a" has been set as an example in the following figure).

- clientcredentialWIFI\_SSID
- clientcredentialWIFI\_PASSWORD

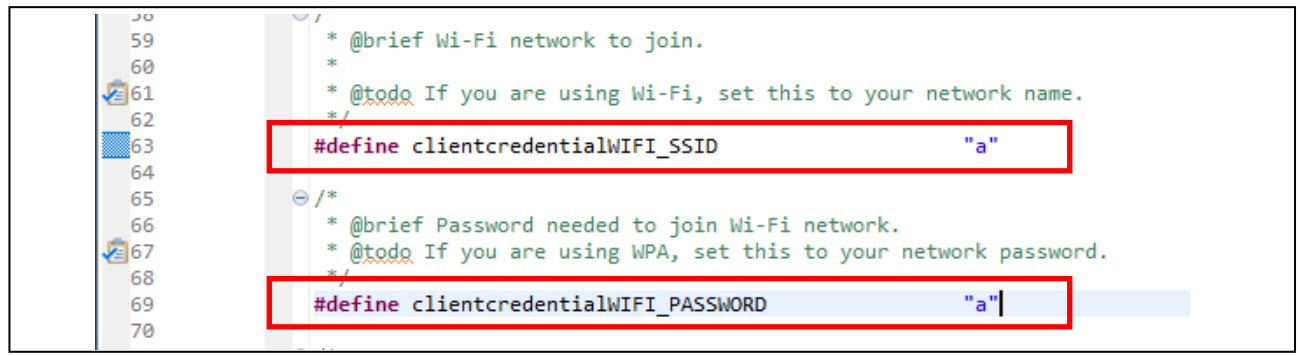

Figure 4-24 Wi-Fi Network Dummy Setting

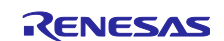

#### 4.4.1.2 For Azure

#### (1) Create projects

This section describes how to create the ADU sample project and the bootloader project. We will start by creating the bootloader project. Except for a few differences, the applies for the ADU sample project as well. The project is created in the project folder described in section 4.1. When using existing projects, skip this step.

Select "File" > "New" > "C/C++ Project" form the  $e^2$  studio menu.

The dialog for creating a new project will open. Select either "Renesas CC-RX C/C++ Executable Project" or "GCC for Renesas RX C/C++ Executable Project", according to the compiler, and then click "Next >". Enter the desired project name, and then click "Next >"

|                                                                                                    |                                                                                                    | <b>e</b>                                                                                                    |                           |
|----------------------------------------------------------------------------------------------------|----------------------------------------------------------------------------------------------------|----------------------------------------------------------------------------------------------------|---------------------------|
| e <sup>2</sup> New C/C++ Project                                                                                                    | – <b>D</b> X                                                                                                    | New Renesas CC-RX Executable Project<br>New Renesas CC-RX Executable Project                                                                                 | Ď                         |
| emplates for New C/C++ Project                                                                                                    |                                                                                                    | Project name <mark>,</mark> azure_boot_loader                                                                                                    |                           |
| dl<br>Make<br>Aake<br>Aake<br>Aake<br>Aake<br>Access<br>Access<br>Acce | RX C/C++ Executable Project         Project for Renesas RX using the GCC for Renesas         RX C/C++ Library Project         Exect for Renesas RX using the GCC for Renesas RX Toolchain         C++ Executable Project         Renesas RX using the Renesas CC-RX toolchain.         Exect for Renesas RX using the Renesas CC-RX toolchain.         Exect for Renesas RX using the Renesas CC-RX toolchain.         Exect for Renesas RX using the Renesas CC-RX toolchain.         Exect for Renesas RX using the Renesas CC-RX toolchain.         Exect for Renesas RX using the Renesas CC-RX toolchain.         Exect for Renesas RX using the Renesas CC-RX toolchain. | ✓ Use default location     Costion:     Cfworkspace¥azure_boot_loader     Croose file system:     default     working sets     Working sets     Working sets | Browse<br>New<br>V Select |

Figure 4-25 Azure Project Creation 1

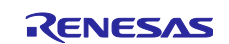

Select "Azure RTOS" from the "RTOS" combo box.

Select "6.2.1\_rel-rx-1.0.1" from the "RTOS Version" combo box. If the combo box is empty, click the link for "Manage RTOS Versions…" below the box to open to the download dialog. From the dialog, specify "Module Folder Path" and download "6.2.1\_rel-rx-1.0.1".

After downloading the version, you will be able to select the downloaded version in the "RTOS Versions" combo box.

For details and selection of available revisions, refer to GitHub (Releases · renesas/azure-rtos (github.com)).

| Toolchain Settings                                                                                                    |                                                                                                    | RTO<br>Sele  | S Module Downlo                                                                                                    | <b>bad</b><br>r download and specify downloa                                                                                                    | ad location | Ľ                          |
|----------------------------------------------------------------------------------------------------|----------------------------------------------------------------------------------------------------|--------------|----------------------------------------------------------------------------------------------------|----------------------------------------------------------------------------------------------------|-------------|----------------------------|
| Language:  C C C++ Toolchain: Renesas CC-RX Toolchain Version: V3.05.00 RTOS: RTOS Version: C-2, Trel-rx-1.0.1 Man Device Settings Target Board: CK-RX65N Download | Aanage Toolchains                                                                                          | onfiguration | Title<br>Azure RTOS<br>Azure RTOS<br>Azure RTOS<br>Azure RTOS<br>Azure RTOS<br>Azure RTOS<br>Azure RTOS<br>Azure RTOS | Rev.<br>v6.1.9_rel-rx-1.0.0<br>6.1.6_rel-rx-1.0.3<br>6.1.3_rel-rx-1.0.2<br>6.1.6_rel-rx-1.0.4<br>v6.1_1_rel-rx-1.0.1<br>v6.1.6_rel-rx-1.0.6<br>v6.1.6_rel-rx-1.0.5<br>v6.2_0_rel-rx-1.0.0 | Issue date  | Select All<br>Deselect All |
| Target Device RSF565NEHxF8 Endian: Little Project Type: Default                                                                                                    | Create Debug Configuratio     RX Simulator     Create Release Configuratio     Create Release Configuratio | on Pleas     | e refer to <u>GitHub</u> for<br>dule Folder Path:<br><u>Ci¥Users¥user¥.eclip</u>                                      | more detailed information of ea<br>sse¥com.renesas.platform_dowr                                                                                                    | iload¥RTOS  | Browse                     |

Figure 4-26 Azure Project Creation 2

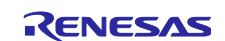

On the "Target Board", select "CK-RX65N", and then click "Next >".

After the Smart Configurator description appears, click "Next >".

| e                                                                                                    |                                                                                                    |
|----------------------------------------------------------------------------------------------------|----------------------------------------------------------------------------------------------------|
| Toolchain Settings<br>Language:                                                                                                    | New Kenessa CC-RX Executable Project         Setert Coding Assistant settings         Use Smart Configurator         Use Peripheral Code Generator         Configurator which imports, configuration views and prime         Smart Configurator which imports, configuration view, interrupt configuration view and prints         Smart Configurator which is propheral modules, interrupts and pins occurred in different types of drivers and middleware resources configuration view.         Hardware resources conflict in peripheral modules, interrupts and pins occurred in different types of drivers and middleware modules.         ISmart Configurator is walable only for the supported device)         Optimization view.         ISmart Configurator is walable only for the supported device)         Middleware Europeant         Middleware Europeant         Software Components         Urbers         Using Software Components         Using Software Components         Understand Software Software |
| Inlock Devices     Create Debug Configuration       Endian:     Little       Project Type:     Default       Create Release Configuration | Device Drivers         Garcel           MCU Hardware         Finish           Cancel         Cancel                                                                                                    |

Figure 4-27 Azure Project Creation 3

Select "Secure bootloader sample project" in the "Select application area of "Select RTOS Project Settings", and then click "Finish".

| New Renesas C      | C-RX Executable Project                                                                                                    |
|--------------------|----------------------------------------------------------------------------------------------------|
| Select RTOS Pro    | ject Settings                                                                                                    |
| Select application | on:                                                                                                    |
| BURNING BURNING    | GUIX 16bpp draw 2d sample project                                                                                                    |
| 0                  | This demonstration illustrates GUIX sample project with 16 bits RGB 565 and drawing 2d engine driver                                     |
| Distance of the    | USBX device CDC-ACM Class sample project                                                                                                 |
| 0 🔯                | This demonstration illustrates the setup and use of USBX device CDC-ACM Class to<br>communicate with the host as a serial device.        |
| Distance of the    | USBX Host Mass Storage Class sample project                                                                                              |
| 0 👩                | This demonstration illustrates the setup and use of USBX host mass storage class to<br>provide physical access to a data storage device. |
| 0 👩                | ThreadX Low Power sample project<br>This demonstration illustrates how to use ThreadX with low power mode                                |
|                    | Azure Device Undate (ADU) sample project                                                                                                 |
| 0 👩                | This demonstration illustrates OTA firmware update. Note: this project requires<br>bootloader project.                                   |
| BUILDING OF        | Secure bootloader sample project                                                                                                    |
| •                  | This sample is used together with ADU sample project to provide a secure boot                                                            |
|                    |                                                                                                    |
|                    |                                                                                                    |
| ?                  | < Back Next > Finish Cancel                                                                                                    |

Figure 4-28 Azure RTOS Project Selection - Bootloader Sample Project

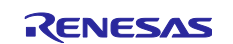

The "README.md" file is automatically opened when the project is generated. Follow the instructions in the file to configure the project.

Double-click "ProjectName.scfg" in the project explorer to open the Smart Configurator. After that, select the "Board" tab to open the board selection dialog.

Append "\_DUAL" to the end of the target device name.

| Device selection Device selection Board: Custom User Board $\checkmark$                                 | toring – C X Device ne new device for azure_boot_loader |
|----------------------------------------------------------------------------------------------------|---------------------------------------------------------|
| Device selection Board: Custom User Board                                                               | levice: RSFS6SNEHxFB oard: Custom                       |
| Device: RSF565NEHxFB<br>Download more boards<br>Overview Board Clocks System Components Pins Interrupts | Linitada Devices.                                       |

Figure 4-29 Azure Project Device Selection 1

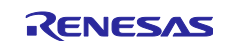

Finally, click "Next >" then "Finish" to complete the device change. Please note that when a device is changed, the compiler settings are automatically reset.

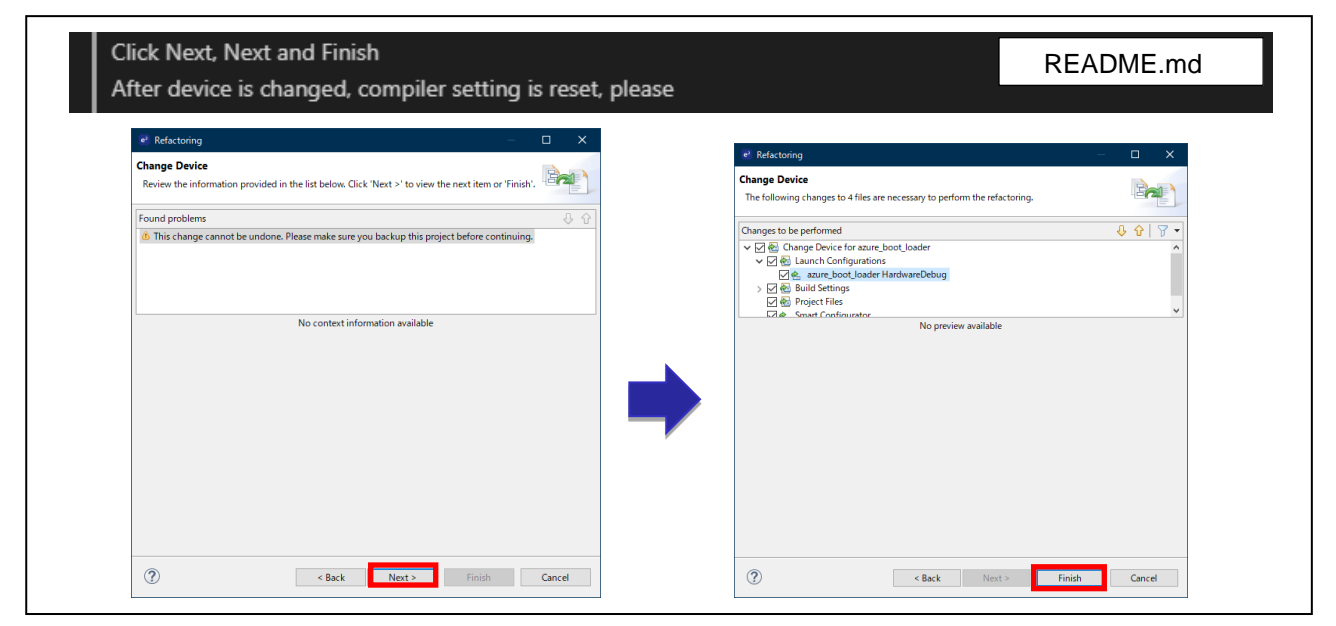

Figure 4-30 Azure Project Device Selection 2

If the following dialog appears during the above procedure, click "Yes" and continue.

| e' Question                                                                                                    | ×           |
|----------------------------------------------------------------------------------------------------|-------------|
| Device change detected from "R5F565NEHxFB" to "R5F565NEHxFB_DL<br>Do you want to keep the target board as "CK-RX65N (V1.02)"?<br>Yes | JAL".<br>No |

Figure 4-31 Dialog During Azure Project Device Selection

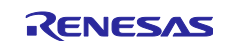

#### (a) Section Settings for CC-RX

This section describes how to set up sections. Open Properties using the right click. Select "Settings" and open the Section settings using the button as shown below. When the Section Viewer dialog appears, click "Import...".

This will open the Select File dialog. Select and import the "linker\_section\_sample.esi" file located in the projects src folder. (Note 1)

Note 1. After changing the target device name, the section settings may be changed during the initial firmware creation, and the initial firmware creation may fail. In that case, please try the section settings again.

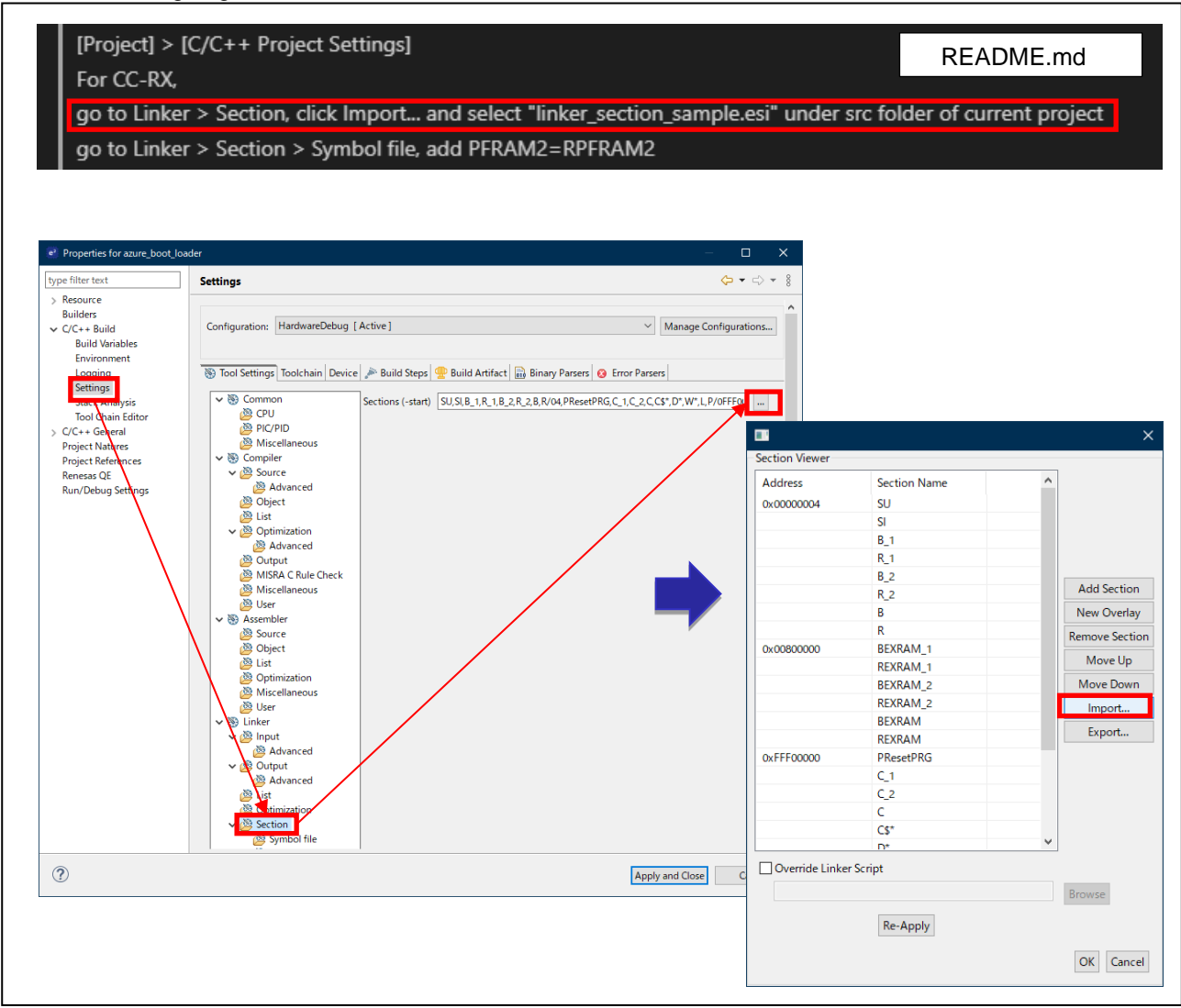

Figure 4-32 Azure Project Section Settings 1

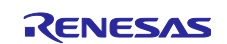

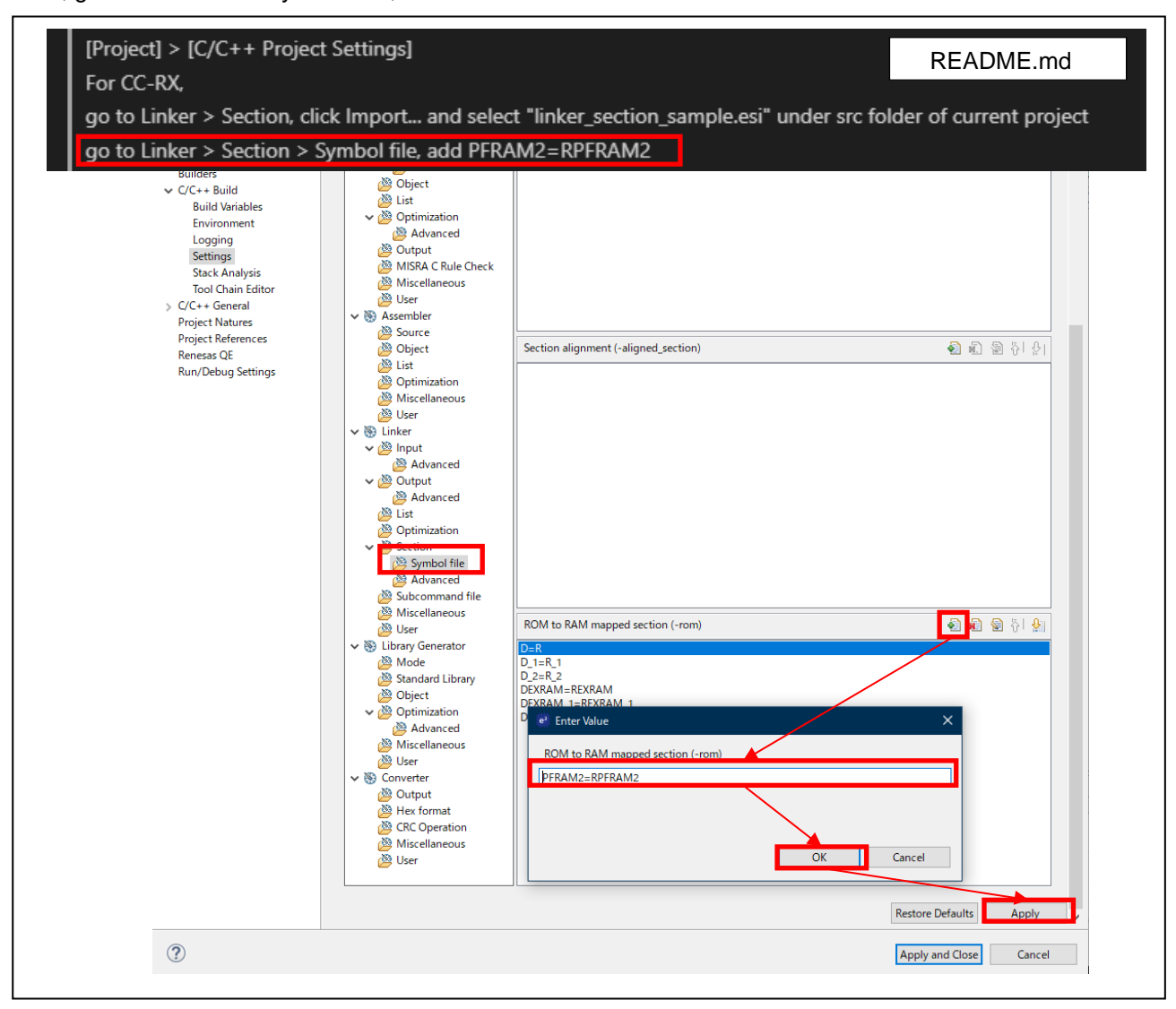

Next, go to "Section" > "Symbol file", and add "PFRAM2=RPFRAM2".

Figure 4-33 Azure Project Section Settings 2

#### (b) Section Settings for GCC

To use GCC, you will need to replace the linker setting file.

Original location:

<project folder>/src/linker\_script\_sample.ld

Location after replacement:

<project folder>/src/linker\_script.ld

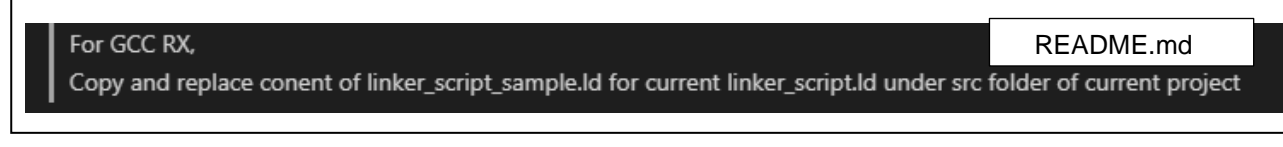

Figure 4-34 Azure Project Section Settings 3

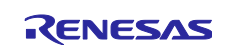

#### (2) Create ADU sample project

The next step is to create an ADU sample project. The procedure is the same as that for the bootloader project, but you will need to select "Azure Device Update (ADU) sample project" as the RTOS project setting.

The same exception applies to changing a device or setting a section.

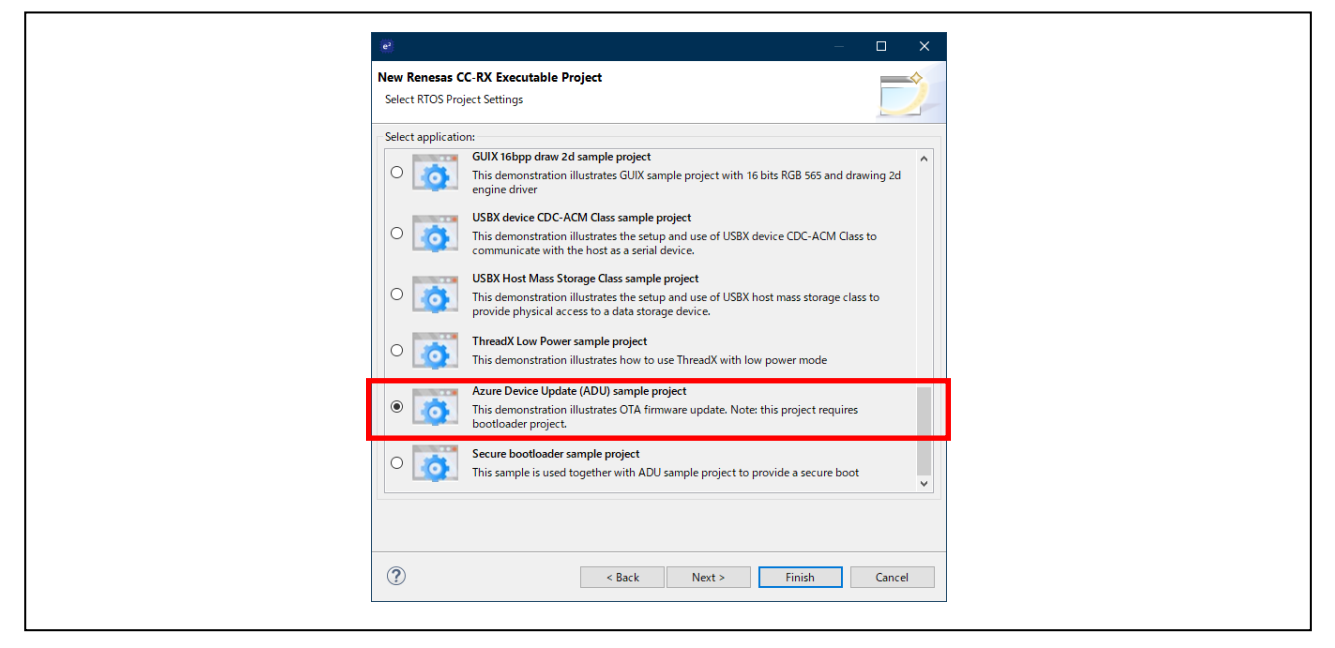

Figure 4-35 Azure RTOS Project Selection - ADU Project

#### (3) Select projects

Select the created projects.

| OTA Main (QE) ×     |                         |              |                            | 00          |
|---------------------|-------------------------|--------------|----------------------------|-------------|
| Cloud               | ⊘ Prepare               | О ІОТ        | ATO 😒                      |             |
| .Cloud Settings     |                         | Select proje | cts                        |             |
| Prepare projects    | - V                     |              | Create a suu OTA president | (           |
| Select projects     |                         |              | create new OTA project     | (Telef guid |
| Select provisioning | Select created projects |              |                            |             |
| 3.Manage IoT device | <b>▼</b>                | Boot Loader  | azure_boot_loader          | ```         |
| Manage IoT device   |                         | Firmware     | azure demos                |             |

Figure 4-36 Select Projects Created for Azure

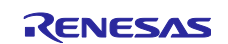

#### 4.4.1.3 Download Smart Configurator Components

After you have created the sample project and bootloader project, open the Smart Configurator by doubleclicking the "<Project name>.scfg" file in each project using the project explorer.

[Open the "Components" tab. If you see a gray cube icon next to any node, select the node and click the "downloading it" link to download the component.

| Software component con                                                                                                    | oftware component configuration                                        |                          |                 |  |  |
|----------------------------------------------------------------------------------------------------|------------------------------------------------------------------------|--------------------------|-----------------|--|--|
| Compone 🚵 🛃 泽 🕒 🕀                                                                                                    | Configure                                                              |                          | (i)             |  |  |
| <ul> <li>Control Control Control</li></ul> | Component is missing. The issue may be resolved by downloading it or b | y <u>changing the ve</u> | r <u>sion</u> . |  |  |
| Overview Board Clocks System Co                                                                                                    | mponents Pins Interrupts                                               |                          |                 |  |  |

Figure 4-37 Download Components

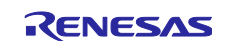

### 4.4.2 Select Provisioning

As QE for OTA V1.1.0 supports only one provisioning, no settings are necessary.

| <b>A</b> 01 | TA Main (QE) | ×                    |                                   |                         |                      |                               | 000 | E |
|-------------|--------------|----------------------|-----------------------------------|-------------------------|----------------------|-------------------------------|-----|---|
|             | $\odot$      | Cloud                | ⊘ Prepare                         | О ІОТ                   | $\rangle$ $\otimes$  | ΟΤΑ                           |     |   |
| 1.0         | Cloud Se     | ttings 👻             | <u>^</u>                          | Select provis           | ioning               |                               |     | 1 |
| $\odot$     | ) Sign-in t  | to Cloud             |                                   |                         |                      |                               |     |   |
| 2.1         | Prepare      | projects 👻           | Select a provisioning.            |                         |                      |                               |     |   |
| $\odot$     | Select p     | rojects              |                                   | Provisioning            | Source code includes | credentials (asymmetric keys) | ~   | 1 |
| $\odot$     | ) Select p   | rovisioning          |                                   |                         |                      |                               |     | 1 |
| 3.1         | Manage 1     | IoT device 🔹         | ]                                 |                         |                      |                               |     |   |
| $\odot$     | Manage       | IoT device           | Select provisioning(AWS)          |                         |                      |                               |     |   |
| $\odot$     | Create ir    | nitial firmware      | OF for V1.1.0 supports only 1 pro | ovisonina.              |                      |                               |     |   |
| $\odot$     | Write pr     | ogram to IoT devices |                                   |                         |                      |                               |     |   |
| 4.0         | ΟΤΑ          | •                    | QE Series How to install/uninsta  | all How to update FAQ I | <u>license</u>       |                               |     |   |
| $\odot$     | Create u     | ipdate firmware      |                                   |                         |                      |                               |     |   |
| $\odot$     | Execute      | OTA and check status |                                   |                         |                      |                               |     |   |

Figure 4-38 Provisioning Selection

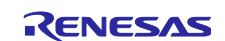

### 4.5 Manage IoT Device

Create a new IoT device on the cloud.

#### 4.5.1 Manage IoT Device

Select "Manage IoT device" from the menu displayed on the left side of the OTA Main (QE) view and click "Open view".

| OTA Main (QE) | ×                      |            |                     |                   |               |                 |                 | 8 <b>-</b> E                          |
|---------------|------------------------|------------|---------------------|-------------------|---------------|-----------------|-----------------|---------------------------------------|
|               | Cloud                  | $\rangle$  | Prepare             | $\rangle$ $\odot$ | ΙοΤ           | $\rangle \odot$ | ΟΤΑ             |                                       |
| 1.Cloud S     | ettings                | ▲ <u>^</u> |                     |                   | Manage IoT de | vice            |                 | i i i i i i i i i i i i i i i i i i i |
| 2.Prepare     | e projects             |            | Let de les te Cleur | d                 | _             |                 |                 |                                       |
| 3.Manage      | e IoT device           | - Register | 101 device to Cloud | and check stati   | 5.            |                 |                 |                                       |
| 🕑 Manag       | e IoT device           |            |                     |                   |               |                 | Manage IoT devi | Open view                             |
| 🕑 Create      | initial firmware       |            |                     |                   |               |                 |                 |                                       |
| 🕢 Write p     | program to IoT devices |            |                     |                   |               |                 |                 |                                       |

Figure 4-39 Manage IoT Device

The OTA Manage IoT Device view will open.

Г

Click the "Add" icon, then select "Create IoT device".

| OTA Main (QE)     OTA Manage to T Device (QE)      All to 1 devices | IsT Device   Initial Firmware Update Firmware OTA Firmware Log                                      |
|---------------------------------------------------------------------|----------------------------------------------------------------------------------------------------|
|                                                                     | bT Device Name<br>All IoT devices<br>bT device information<br>Create IoT device<br>Create IoT group |
|                                                                     | ۰                                                                                                   |
|                                                                     |                                                                                                    |

Figure 4-40 Manage IoT Device - Create IoT Device

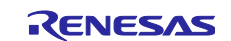

Enter the information about the IoT device you are creating and click "Create."

| AWS | Create IoT device X                                                                                                    | Δτικο | € Create IoT device X                          |  |
|-----|----------------------------------------------------------------------------------------------------|-------|------------------------------------------------|--|
| AWS | IoT device nam<br>Group nam<br>Create number<br>Polici<br>Create<br>Create<br>Crea | Azure | IoT device name azure_demos_<br>Create numbe 1 |  |

Figure 4-41 Create IoT Device Dialog

The contents of each item of IoT device information are shown below.

Table 4-1 Parameters for Creating IoT Device

| Item            | Contents                                                                                                    |
|-----------------|----------------------------------------------------------------------------------------------------|
| IoT device name | Specify the name of the IoT devices. When creating two or more devices, QE automatically adds a sequential number to the IoT device name. |
| Group name      | Specify a group name when required (AWS only).                                                                                            |
| Create number   | Specify the number of devices to create.                                                                                                  |
| Policy          | Select a policy. If "Create new policy" is selected QE will automatically create it (AWS only).                                           |

Confirm the information for the created IoT device.

The device certification and key will be automatically downloaded and displayed.

Note that the notation for AWS and Azure differ.

|                                                        | OTA Manage loT Device (O                  | 2E) ×                 |                                                     |                               |              |            |                    |                       | 000 |               |
|--------------------------------------------------------|-------------------------------------------|-----------------------|-----------------------------------------------------|-------------------------------|--------------|------------|--------------------|-----------------------|-----|---------------|
| AI                                                     |                                           | IoT Device            | Initial Firmware                                    | Update Firm                   | ware OTA     | Firmware L | og                 |                       |     |               |
| 🕂 🕆 🗙 T                                                | Sync Cloud                                | loT Devic             | e Name                                              | Policy                        | Private Key  | Public Key | Device Certificate | Device Certificate ID |     |               |
| aws_demos_ck_rx                                        | 65n                                       | aws_c                 | lemos_ck_rx65n                                      | 0                             | 0            | <b></b>    | <b></b>            | 169a718a21ee84ec      |     | _             |
|                                                        |                                           |                       |                                                     |                               |              |            |                    |                       |     |               |
|                                                        |                                           |                       |                                                     |                               |              |            |                    |                       |     |               |
|                                                        |                                           |                       |                                                     |                               |              |            |                    |                       |     |               |
|                                                        |                                           |                       |                                                     |                               |              |            |                    |                       |     |               |
|                                                        |                                           |                       |                                                     |                               |              |            |                    |                       |     |               |
| Δτικο                                                  | 7                                         |                       |                                                     |                               |              |            |                    |                       |     |               |
| Azure                                                  | ]                                         |                       |                                                     |                               |              |            |                    |                       |     |               |
| Azure<br>OTA Main (QE)                                 | OTA Manage loT De                         | vice (QE) ×           |                                                     |                               |              |            |                    |                       |     | 00 <b>-</b>   |
| Azure  OTA Main (QE)  All IoT devices                  | OTA Manage loT De                         | vice (QE) ×           | vice Initial Firm                                   | ware Updat                    | e Firmware   | OTA Firm   | ware Log           |                       |     | 00 <b>–</b> E |
| Azure<br>OTA Main (QE)<br>All IoT devices<br>+ • × × • | OTA Manage loT De     Sync Cloue          | vice (QE) ×           | vice Initial Firm                                   | ware Updat                    | e Firmware   | OTA Firm   | ware Log           |                       |     | 8 <b>-</b> E  |
| Azure                                                  | OTA Manage loT De Sync Cloue s ck rx65n   | vice (QE) ×<br>loT De | vice Initial Firm<br>Device Name<br>azure_demos_ck_ | ware Updat<br>Symr            | e Firmware ( | OTA Firm   | ware Log           |                       |     | 00 <b>–</b> E |
| Azure<br>OTA Main (QE)<br>All IoT devices<br>+ * * *   | OTA Manage loT De  Sync Clour  s_ck_rx65n | vice (QE) ×<br>loT De | vice Initial Firm<br>Device Name<br>azure_demos_ck_ | ware Updat<br>Symr<br>rx65n 🕑 | e Firmware ( | DTA Firm   | ware Log           |                       |     |               |
| Azure<br>OTA Main (QE)<br>All IoT devices<br>+         | OTA Manage IoT De  Sync Cloud  s_ck_rx65n | d loT                 | vice Initial Firm<br>Device Name<br>azure_demos_ck_ | ware Updat<br>Symr<br>rx65n 🔗 | e Firmware ( | DTA Firm   | ware Log           |                       |     |               |

Figure 4-42 Manage IoT Device - Display After IoT Device Creation

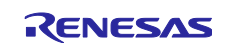

#### 4.5.2 Create Initial Firmware

This section describes the procedure for creating the initial firmware.

#### 4.5.2.1 Confirm Toolchain Version

If the installed toolchain version is not the same as the toolchain versions used by each project, an error will occur during the build.

In this case, you will either need to install the same or later version of the toolchain.

The toolchain version can be confirmed in the property settings of each project.

| Properties for aws_demos                                                                                                    | — D ×                                                                                                    | <   |
|----------------------------------------------------------------------------------------------------|----------------------------------------------------------------------------------------------------|-----|
| type filter text                                                                                                    | Settings $\langle \neg \ \neg \ \neg \ \neg$                                                                                                    | 000 |
| <ul> <li>&gt; Resource<br/>Builders</li> <li>&gt; C/C++ Build<br/>Build Variables<br/>Environment<br/>Logging</li> <li>Settings</li> <li>Stack Analysis<br/>Tool Chain Editor</li> <li>&gt; C/C++ General<br/>Project Natures<br/>Project References<br/>Renesas QE<br/>Run/Debug Settings</li> </ul> | Configuration:       HardwareDebug [Active]       Manage Configurations         Tool Setting       Toolchain       Device       Build Steps       Build Artifact       Binary Parsers       Error Parsers         Image: Configuration       Current Toolchain       Current Toolchain       Colchain:       Fenesas CC-RX         Version:       v3.04.00       Change Toolchain (click Apply before switching tabs)       Toolchain:       Renesas CC-RX         Version:       v3.05.00       v       v3.05.00       v | *   |
| ?                                                                                                    | Apply and Close Cancel                                                                                                    |     |

Figure 4-43 Toolchain Version

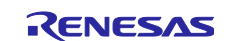

#### 4.5.2.2 Create Initial Firmware

Create the initial firmware after completing the necessary settings.

Select "Create initial firmware" from the menu displayed on the left side of the OTA Main (QE) view and click "Open view." The "Initial Firmware" tab in the OTA Manage IoT device (QE)" view will open.

|               |                    |                                   |                      |                |                       | 8 - 8     |
|---------------|--------------------|-----------------------------------|----------------------|----------------|-----------------------|-----------|
|               | Cloud              | ⊘ Prepare                         | Ø IoT                |                | OTA OTA               | × ⊔       |
| 1.Cloud Setti | ings 🔺             | <u>^</u>                          | Create init          | ial firmware   |                       |           |
| 2.Prepare pr  | ojects 🔺           |                                   |                      | . <del>.</del> |                       | _         |
| 3.Manage Io   | T device 👻         | Build Boot loader and Firmware to | create program for I | LO I DEVICES.  |                       |           |
| 🔗 Manage Io   | T device           |                                   |                      |                | Create initial firmwa | Dpen view |
| 🕝 Create init | ial firmware       |                                   |                      |                |                       |           |
| 🕑 Write prog  | ram to IoT devices | Create initial firmware(AV        | VS)                  |                |                       |           |

Figure 4-44 Create Initial Firmware - Open View

Select an IoT device and click "Add". The status will appear on the right side. To register all IoT devices that are displayed, click "Add all.

Next, select the IoT device you want to write from the list of registered devices, specify the version of the initial firmware, and click "Create initial firmware".

This same procedure applies to both AWS and Azure, but the display of registered IoT devices in the upper right of the tab differs.

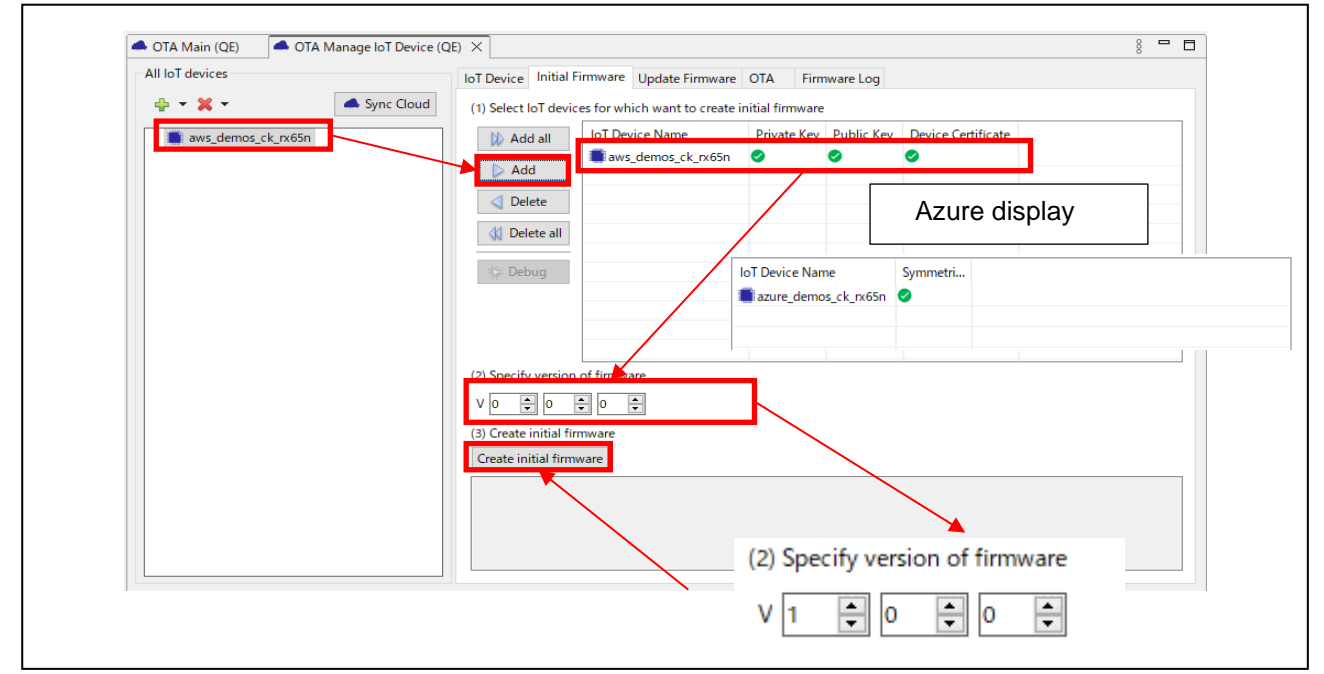

Figure 4-45 Create Initial Firmware

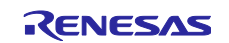

Clicking "Create initial firmware" opens the Code Signing dialog. If you have already created a code signing certificate, the Certificate Copy dialog with open. (See Figure 4-51 Copy Code Signing Certificate Files Dialog.)

| e Code Signing                                                                                         |                                                                                                    | ×                           |
|----------------------------------------------------------------------------------------------------|----------------------------------------------------------------------------------------------------|-----------------------------|
| Create Code Signing Cert                                                                               | ificate                                                                                                    |                             |
| Create a certificate for code                                                                          | signing using OpenSSL.                                                                                                    |                             |
|                                                                                                    |                                                                                                    |                             |
| [Note]<br>Since there is a limit to the<br>signing certificates create<br>created in this dialog stric | e number and number of times code signing certificates can be registered to<br>d by QE are intended to be diverted. Please keep the code signing certificate<br>tly confidential so that you do not lose the file. | cloud, code<br>related file |
| OpenSSL Exe Path : C:¥Pro                                                                              | ogram Files¥OpenSSL-Win64¥bin¥openssl.exe                                                                                                    | Browse                      |
| Stored Location : C:¥Use                                                                               | ers¥user¥.eclipse¥com.renesas.qe.cloud¥QE-OTA¥codesigning                                                                                                    | Browse                      |
| Output Location : C:¥wo                                                                                | rkspace¥freertos¥projects¥renesas¥ck-rx65n-ryz014a¥e2studio¥boot_loader                                                                                                    | ¥QE-OTA¥codesignir          |
| Certificate Information                                                                                |                                                                                                    |                             |
| Country Name :                                                                                         | US                                                                                                    |                             |
| State or Province Name :                                                                               | Your State                                                                                                    |                             |
| Locality Name :                                                                                        | Your City                                                                                                    |                             |
| Organization Name :                                                                                    | Your Company                                                                                                    |                             |
| Organization Unit Name :                                                                               | Your Section                                                                                                    |                             |
| Common Name :                                                                                          | devuser1                                                                                                    |                             |
| Email Address :                                                                                        | your-address@example.com                                                                                                    |                             |
|                                                                                                    |                                                                                                    |                             |
|                                                                                                    |                                                                                                    | ^                           |
|                                                                                                    |                                                                                                    |                             |
| <                                                                                                    |                                                                                                    | >                           |
| ?                                                                                                    | ОК                                                                                                    | Cancel                      |

Figure 4-46 Create Code Signing Certificate Dialog

After setting the Open SSL path and entering your certificate information, click "OK". This will automatically create the initial firmware.

Note that since there is a limit to the number and number of times that code signing certificates can be registered to the cloud, code signing certificates created by QE are intended to be diverted. When a certificate diverted, it will no longer be displayed in the code singing dialog. Diverting certificates is explained later in this document (see <u>4.5.2.4 Code Signing Certificate</u>).

When a code signing certificate is created successfully, it will look like the following. This indicates that the initial firmware creation process has completed.

| (3) Create initial firmware  |   |
|------------------------------|---|
| Create initial firmware      |   |
| Create firmware is complete. |   |
|                              |   |
|                              |   |
|                              | 1 |

Figure 4-47 Create Initial Firmware - Successful Completion

The following dialog may appear during this procedure. In this case, select the target board and click "OK."

| e? Sele             | Select Board                                   | ×         |
|---------------------|------------------------------------------------|-----------|
| Select ti<br>Board: | ect the board you are using.<br>bard: CK-RX65N | OK Cancel |

Figure 4-48 Select Board Dialog

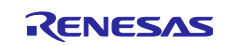

#### 4.5.2.3 Sample Project Firmware

Firmware is generated at the location shown in the figure below with the following contents.

<project folder>¥QE-OTA¥apl¥<version>¥<IoT device name >

- <Project name>.mot
   This is the sample project HEX file in Motorola Format.
- <Project name>.x (CC-RX の場合), <Project name>.elf (for GCC) This is the sample project load module file.
- merged.mot

This is the HEX file of the merged sample and bootloader projects in Motorola Format. Write this file to the IoT device.

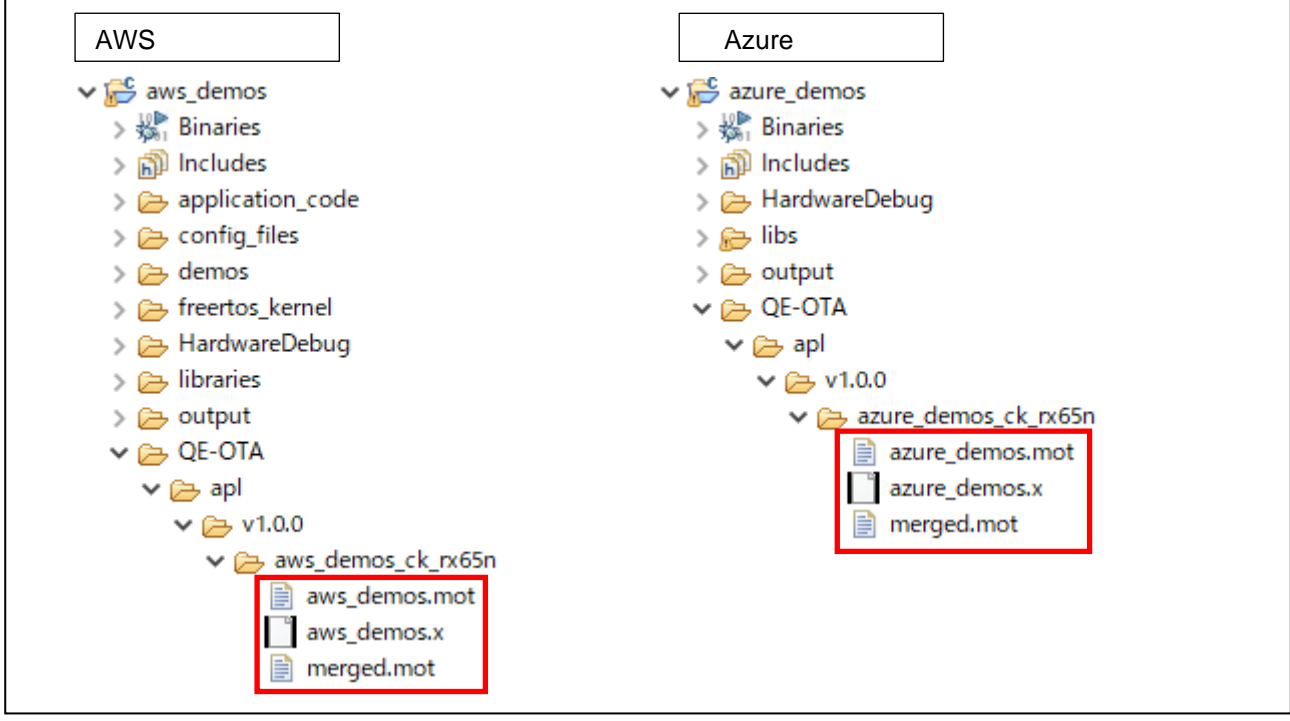

Figure 4-49 Locations of Created Initial Firmware (CC-RX)

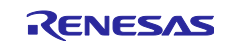

#### 4.5.2.4 Code Signing Certificate

The created code signing certificates are stored in the following locations in the bootloader project.

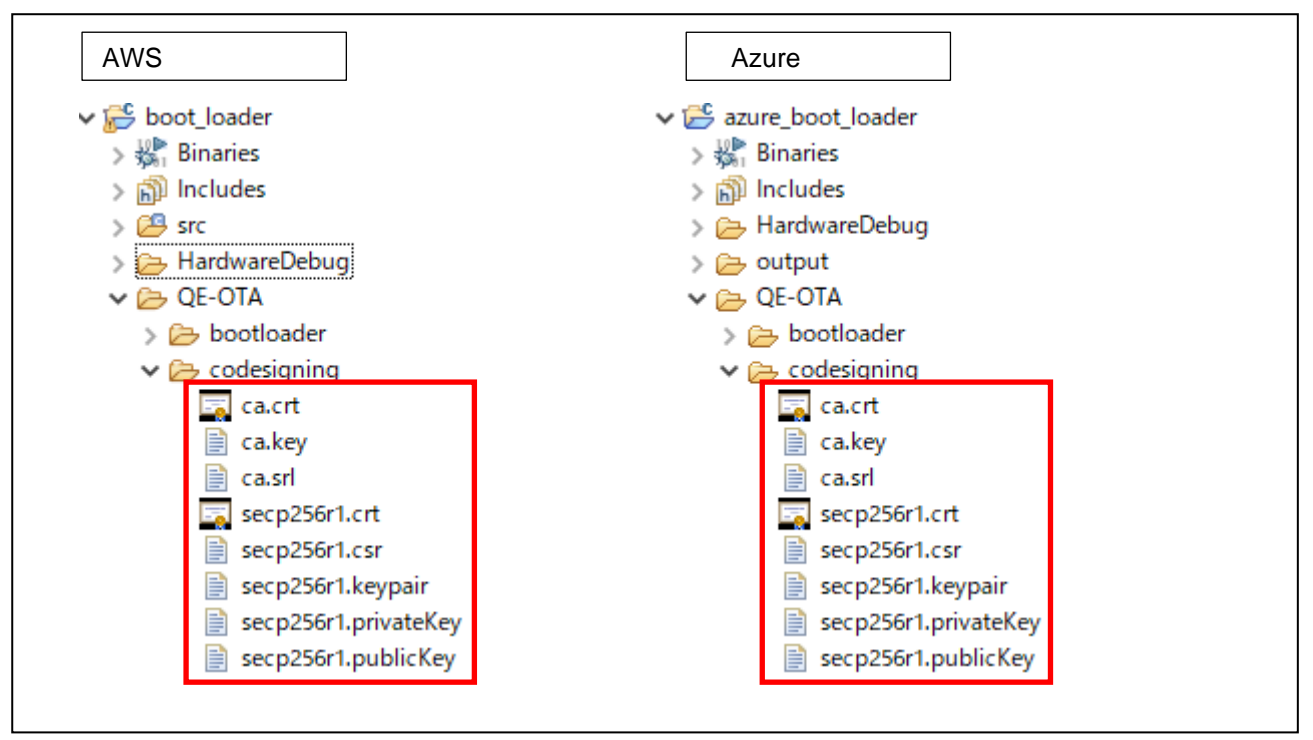

Figure 4-50 Code Signing Certificate Locations

Make sure to carefully manage code signing certificate and related files so that you do not lose them. When executing OTA, the code signing certificate generated here are used to create a code signing profile (qe\_code\_signing), but once the code signing profile is created, it cannot be recreated in QE for OTA. When using a different code signing, use the AWS console to create a code signing profile.

For this reason, certificates created in QE for OTA are intended to be diverted. The following procedure describes how to reuse a certificate.

- 1. Go to the following folder in the project where you created the code signing certificate and copy the codesigning folder.
  - <bootloader project folder>/QE-OTA/codesigning
- 2. Paste the codesigning folder in the same location in the new project. <br/> <br/>

Note that when certificate is stored in the "Stored location" specified in the "Created Code Signing Certificate" dialog, it may be automatically diverted.

| Copy code signing certificate files                                                                              | × |
|----------------------------------------------------------------------------------------------------|---|
| Required files for code signing are missing in bootloader project.<br>Divert files in stored location ?<br>Yes N | ο |

Figure 4-51 Copy Code Signing Certificate Files Dialog

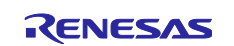

#### 4.5.3 Write Program to IoT Device

Write the initial firmware to the board.

Select "Write program to IoT devices" from the menu displayed on the left side of the OTA Main (QE) view and click "Open view".

| ♠ ⊘        | Cloud            | $\rangle \odot$ | Prepare               | $\rangle \odot$ | ΙοΤ             | $\rangle \odot$ | ΟΤΑ               |           |
|------------|------------------|-----------------|-----------------------|-----------------|-----------------|-----------------|-------------------|-----------|
| 1.Cloud Se | ettings          |                 |                       | Writ            | e program to Io | oT devices      |                   |           |
| 2.Prepare  | projects         | •               |                       |                 |                 |                 |                   |           |
| 3.Manage   | IoT device       | - Write         | program to lot device | S               |                 |                 |                   |           |
| 🕗 Manage   | e IoT device     |                 |                       |                 |                 | Write prog      | ram to IoT device | Open view |
| ⊘ Create   | initial firmware |                 |                       |                 |                 |                 |                   |           |

Figure 4-52 Write Program to IoT Devices

The Initial Firmware tab will open. Select the IoT device to be written to the board from the list of registered devices and click "Debug".

| All loT devices    | IoT Device Initial Firmware Update Firmware OTA Firmware Log      |
|--------------------|-------------------------------------------------------------------|
| 🖶 👻 🗶 🖛 Sync Clou  | (1) Select IoT devices for which want to create initial firmware  |
| aws_demos_ck_rx65n | Add all IoT Device Name Private Key Public Key Device Certificate |
|                    | Add aws_demos_ck_rx65n O O                                        |
|                    |                                                                   |
|                    | Delete                                                            |
|                    | 🗱 Delete all                                                      |
|                    | Mr. Debug                                                         |
|                    | A beoug                                                           |
|                    |                                                                   |
|                    |                                                                   |
|                    |                                                                   |
|                    | (2) Specify version of firmware                                   |
|                    | V 1 🗘 0 🗘                                                         |
|                    | (3) Create initial firmware                                       |
|                    | Create initial firmware                                           |

Figure 4-53 Debug Button

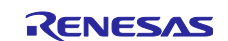

The Flash Programming dialog for writing the firmware will open.

Connect the board and supply power.

Specify the Renesas Flash Programmer (rfp-cli.exe) path and ID code, as well as the target board and emulator, and then click "Write". When the write is successfully completed, "Operation successful" will be displayed.

To continue to debug programs, click "Debug".

The initial firmware can be run by clicking "Debug".

| Flash Programming                                                |                                                                                           |          |
|------------------------------------------------------------------|-------------------------------------------------------------------------------------------|----------|
| Write the initial firmware<br>device.After connecting<br>button. | e using the Renesas Flash Programmer to the the emulator, check the setting and press the | e Write  |
| [Write] Write the build p<br>[Debug] Download sym                | rogram using the Renesas Flash Programme<br>bol information.                              | r.       |
| To write then debug: Pre<br>To debug without writin              | ess the [Write] and then press the [Debug].<br>g: Press the [Debug].                      |          |
| Renesas Flash Program                                            | nmer                                                                                      |          |
| RFP CLI exe path: C:¥I                                           | Program Files (x86)¥Renesas Electronics¥ E                                                | rowse    |
| D code: FFF                                                      | RX65N                                                                                     |          |
| Emulator: E2 e                                                   | emulator Lite V                                                                           |          |
| Please install Renesas F                                         | lash Programmer.                                                                          |          |
|                                                                  | Write Debug (                                                                             | llose    |
|                                                                  | -                                                                                         |          |
| Operation successful                                             |                                                                                           | <b>`</b> |
|                                                                  | Write Debug                                                                               | Close    |

Figure 4-54 Write Initial Firmware

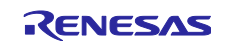

Immediately after the debug operation is started, it stops by default at the start function break (twice by default).

Operation logs can be monitored in the "Firmware Log" tab of the "OTA Manage IoT Device" view Specify the COM port (or set to "auto") and click "Connect" to display the firmware operation logs.

To check logs, you can display all the logs from the start by connecting to COM during the break.

After connecting to COM, click "Resume" to restart the program.

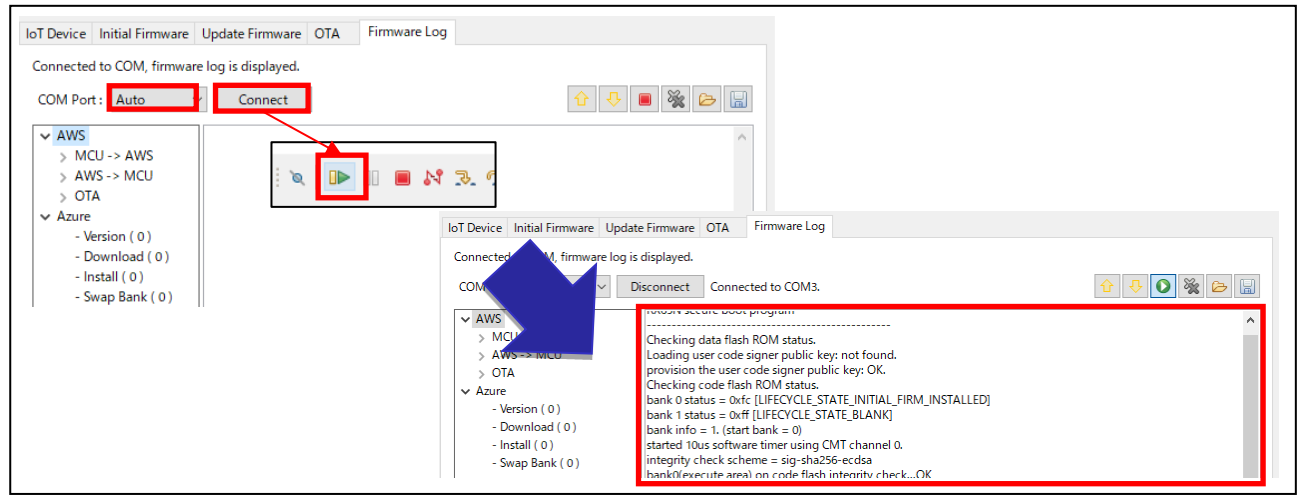

Figure 4-55 Firmware Dialog Display

When the initial firmware runs successfully, the following contents will appear in the firmware log. Check to make sure there are no error logs and that the displayed version is 1.0.0.

| AWS                                                                      | Azure                                                                                                    |
|--------------------------------------------------------------------------|----------------------------------------------------------------------------------------------------|
| 55N secure boot program                                                  | BOOTLOADER demo version 0.1.1                                                                              |
|                                                                          | FWUP FIT module version 1.06                                                                               |
| ecking data flash ROM status.                                            |                                                                                                    |
| ading user code signer public key: not found.                            | RX65N secure boot program                                                                                  |
| vision the user code signer public key: OK.                              |                                                                                                    |
| ecking code flash ROM status.                                            | Checking flash ROM status.                                                                                 |
| nk 0 status = 0xfc [LIFECYCLE_STATE_INITIAL_FIRM_INSTALLED]              | bank 0 status = 0xfc [LIFECYCLE_STATE_INSTALLING]                                                          |
| hk 1 status = 0xff [LIFECYCLE_STATE_BLANK]                               | bank 1 status = 0xff [LIFECYCLE_STATE_BLANK]                                                               |
| nk into = 1. (start bank = 0)                                            | bank info = 1. (start bank = 0)                                                                            |
| rted 10us software timer using CMT channel 0.                            | Integrity check scheme = sig-shazbo-ecdsa                                                                  |
| egrity check scheme = sig-sha256-ecdsa                                   | erase bank1 secure boot mirror area. OK                                                                    |
| nk0(execute area) on code flash integrity checkOK                        | convised and from bank0 to bank1. OK                                                                       |
| se bank i secure boot mirror areaOK                                      | iump to user program                                                                                       |
| by secure boot (part I) from banku to bank IOK                           | ♦ETHERC0 is link up.                                                                                       |
| by secure boot (partz) from banku to bank IOK                            | DHCP In Progress                                                                                           |
| 10 ITem Such Write contificate                                           | IP address: 192.168.11.100                                                                                 |
| 40 [Imr Svc] while certificate                                           | Mask: 255.255.255.0                                                                                        |
| 075 [int thread] [INEO ][DEMO][2075] STARTING DEMO                       | Gateway: 192.168.11.1                                                                                      |
|                                                                          | DNS Server address: 192.168.11.1                                                                           |
|                                                                          | SNTP Time Sync0.pool.ntp.org                                                                               |
| 075 [iot_thread] [INFO ][INIT][2075] SDK successfully initialized        | SNTP Time Sync successfully.                                                                               |
| ors [lot_anead] [init o ][init1][2075] Solt successibility initialized.  | IoTHub Host Name: azure-seminar-iothub-001.azure-devices.net; Device ID: azure_demo                        |
| 0697 [iot_thread] [INFO ][DEMO][10697] Successfully initialized the demo | Connected to Io I Hub.                                                                                     |
| see he for a see the former to be a second and the denot                 | IDADK IDTO = 1. (Start bank = (I)<br>[INEO] A DU accept started successfully]                              |
| 0697 [iot thread] [INEO] OTA over MOTT demo. Application version 1.0.0   | [INFO] ADD agent started successfully:<br>Manufactures DENESAS, Models CK, DYSEN, Jactallod Criteria: 10.0 |

Figure 4-56 Firmware Dialog for Initial Firmware

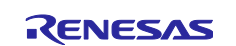

### 4.6 OTA

This chapter describes how to create update firmware and how to execute OTA.

#### 4.6.1 Create Update Firmware

Select "Create update firmware" from the menu displayed on the left side of the OTA Main (QE) view and click "Open view". This will open the "Create update firmware" tab in the OTA Manage IoT device (QE) view.

|                            |                       |                            |                       |                      |                 |                 |                | ŏ           |
|----------------------------|-----------------------|----------------------------|-----------------------|----------------------|-----------------|-----------------|----------------|-------------|
|                            | Cloud                 | ⊘                          | Prepare               | $\geq 0$             | IoT             | $\rangle \odot$ | ΟΤΑ            |             |
| 1.Cloud S                  | Settings              |                            |                       | Cı                   | eate update fii | mware           |                |             |
| 2.Prepare                  | e projects            |                            | dt 6                  | e un determine Claur |                 |                 |                |             |
| 3.Manage                   | e IoT device          | <ul> <li>Create</li> </ul> | e update infinware io | r update via Ciou    | 1               |                 |                |             |
| 4.OTA                      |                       | -                          |                       |                      |                 | Creat           | e update firmw | e Open view |
| ⊘ Create                   | update firmware       |                            |                       |                      |                 |                 | 1              |             |
| <ul> <li>Execut</li> </ul> | e OTA and check statu | s                          |                       |                      |                 |                 |                |             |

Figure 4-57 Create Update Firmware

The flow of for creating update firmware is the same as that for creating the initial firmware.

First, update the source file for the updated firmware with feature additions and fixes. This change is omitted in this application note, but make the necessary changes.

Register and select IoT devices, specify the version for the updated firmware, and then click "Create update firmware". If the firmware is successfully created, the "Create firmware is complete" message will appear.

| OTA Main (QE)      | (QE) ×                 |                                |              |            |                    | 8 P E |
|--------------------|------------------------|--------------------------------|--------------|------------|--------------------|-------|
| II IoT devices     | IoT Device Initia      | I Firmware Update Firmware     | OTA Firm     | nware Log  |                    |       |
| 🖶 👻 🗶 🕶 📥 Sync Cl  | loud (1) Select IoT de | vices for which want to update | the firmware |            |                    |       |
| aws_demos_ck_rx65n | 🔀 Add all              | IoT Device Name                | Private Key  | Public Key | Device Certificate |       |
|                    | Add                    | aws_demos_ck_rx65n 🗮           | 0            | 0          | <b>Ø</b>           |       |
|                    |                        | 1                              |              |            |                    |       |
|                    | < Delete               |                                |              |            |                    |       |
|                    | 🔣 Delete all           |                                |              |            |                    |       |
|                    | 🏇 Debug                |                                |              |            |                    |       |
|                    |                        |                                |              |            |                    |       |
|                    | (2) Specify versi      | on of firmware                 |              |            |                    |       |
|                    | (2) specify version    |                                |              |            |                    |       |
|                    | V I 🖵 I                |                                |              |            |                    |       |
|                    | (3) Create updat       | firmware using latest source   |              |            |                    |       |
|                    | Create update f        | firmware                       |              |            |                    |       |
|                    | Create firmware        | e is complete.                 |              |            |                    |       |
|                    |                        |                                |              |            |                    |       |

Figure 4-58 Update Firmware Creation Procedure

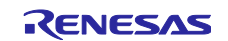

The update firmware is generated at the location shown in the figure below with the following contents.

<project folder>¥QE-OTA¥apl¥<version>¥<IoT device name>

- <Project name>.mot
   This is the sample project HEX file in Motorola Format.
- <Project name>.x (for CC-RX), <Project name>.elf (for GCC) This is the sample project load module file.
- <IoT device name>.rsu This is the update firmware created with the Renesas Secure Flash Programmer. Upload this file to the cloud.
- <loT device name>.importmanifest.json (for Azure)
   This is the import manifest file. Upload this file to the cloud.

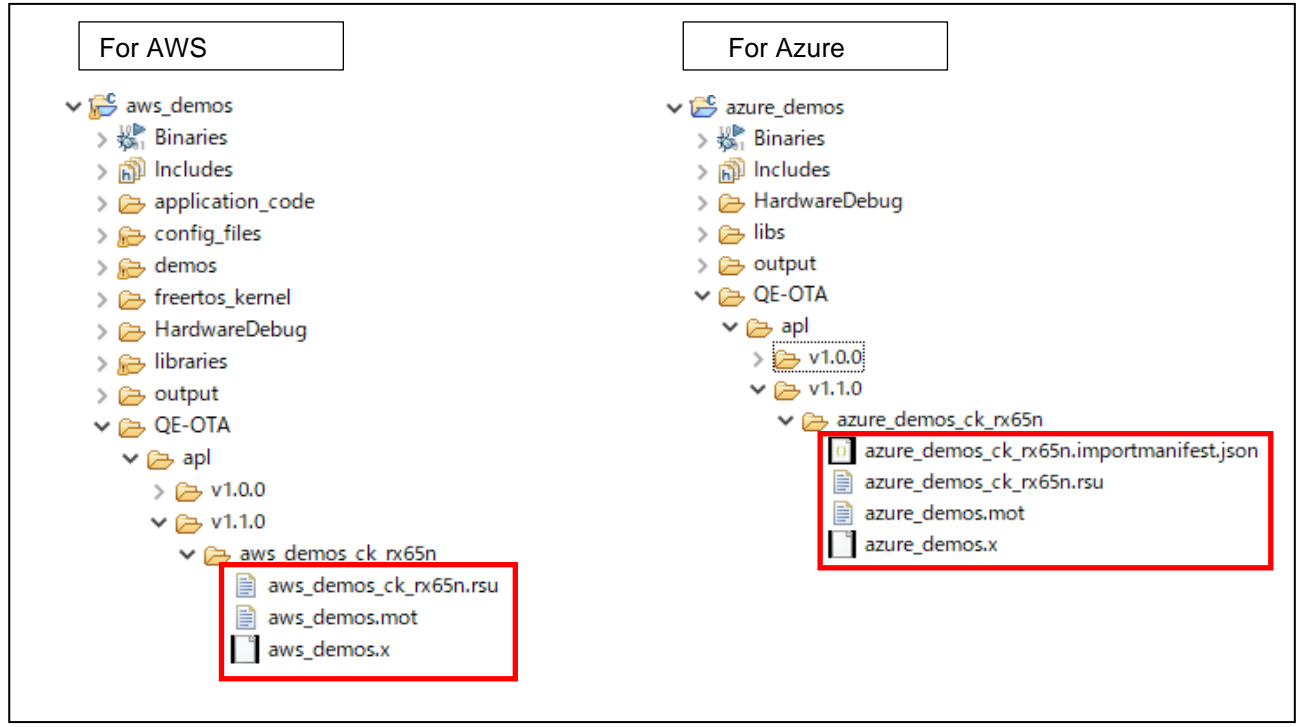

Figure 4-59 Location of Update Firmware Creation (CC-RX)

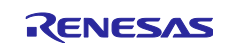

#### 4.6.2 Execute OTA and Check Status

Select "Execute OTA and check status" from the menu displayed on the left side of the OTA Main (QE) view and click "Open view" located next to "Execute OTA". This will open the "OTA" tab in the OTA manage IoT device (QE) view.

| - OTA Main (QE) × - OTA Manage IoT Dev | ice (QE)  |                    |                     |                |                |             | °° – 🗖      |
|----------------------------------------|-----------|--------------------|---------------------|----------------|----------------|-------------|-------------|
| Cloud                                  | $\rangle$ | Prepare            | $\rangle$ $\otimes$ | ΙοΤ            | $\rangle$      | ΟΤΑ         |             |
| 1.Cloud Settings                       | •         | <u>^</u>           | Exec                | ute OTA and    | l check status |             | <b>^</b>    |
| 2.Prepare projects                     | <b></b>   | Currente OTA fan a |                     | And sharly C   |                |             |             |
| 3.Manage IoT device                    | •         | Execute OTA for s  | elected devices     | . And, check C | TA status.     |             |             |
| 4.0TA                                  | -         |                    |                     |                |                | Execute OT  | Open view   |
| 🕑 Create update firmware               |           |                    |                     |                |                |             |             |
| ⊘ Execute OTA and check stat           | tus       |                    |                     |                |                | Check statu | S Open view |
|                                        |           |                    |                     |                |                |             |             |

Figure 4-60 Execute OTA and Check Status

As with the other tabs, after selecting the IoT device that will execute OTA, click "Add" to register the device.

Select the registered IoT device and specify the version of the created update firmware.

For AWS, specify the role, update location, and code signing profile for the OTA to be executed. If the profile does not appear, select "Create new", and QE for OTA will automatically create the profile when OTA is executed. For Azure, this section does not appear, and settings are not necessary.

Click "Execute OTA" to start running OTA.

| - OTA Main (QE) OTA Manage IoT Device (QE) X |                     |                  |                         |                    |                       |                       |            | 8 -                           |
|----------------------------------------------|---------------------|------------------|-------------------------|--------------------|-----------------------|-----------------------|------------|-------------------------------|
| All IoT devices                              | IoT Device Initial  | Firmware Upd     | late Firmware OTA       | Firmware Log       |                       |                       |            |                               |
| 🖕 👻 🗶 🖛 Sync Cloud                           | (1) Select IoT devi | ces for executio | on OTA                  |                    |                       |                       |            |                               |
| aws_demos_ck_rx65n                           | 🕅 Add all           | IoT Device N     | ame Policy              | OTA Job Sta        | atus OT/              | A Job Execution Statu | IS         |                               |
|                                              | Add                 | aws_dem          | os_ck_rx65n 🥝           |                    |                       |                       |            |                               |
|                                              | O Delete            |                  |                         |                    |                       |                       |            |                               |
|                                              | 41 Delete all       |                  |                         |                    |                       |                       |            |                               |
|                                              | W belete un         |                  |                         |                    |                       |                       |            |                               |
|                                              |                     | OTA Job List     | :(0)                    |                    |                       |                       |            |                               |
|                                              |                     | ID               | Creation Date           | Status             | Execution Status      | Reason                | Version    | Code Signing Profile          |
|                                              |                     |                  |                         |                    |                       |                       |            |                               |
|                                              |                     |                  |                         |                    |                       |                       |            |                               |
|                                              |                     |                  |                         |                    |                       |                       |            |                               |
|                                              |                     |                  |                         |                    |                       |                       |            |                               |
|                                              | (2) Select version  | for update firm  | ware                    |                    |                       |                       |            |                               |
|                                              | v1.1.0 ~            |                  |                         |                    |                       |                       |            |                               |
|                                              | (3) Select role, up | load to, code si | gning profile for execu | tion OTA. Not crea | ated with QE, "Create | New" is displayed ar  | nd QE crea | ates a new one automatically. |
|                                              | F                   | Role .           | -                       | · •                |                       |                       |            |                               |
|                                              | Uploa               | d to             |                         |                    |                       |                       |            |                               |
|                                              | Code signing pro    | ofile            |                         |                    |                       |                       |            |                               |
|                                              | (4) Execute OTA     |                  |                         |                    |                       |                       |            |                               |
|                                              | Execute OTA         |                  |                         |                    |                       |                       |            |                               |
|                                              |                     |                  |                         |                    |                       |                       |            | ^                             |
|                                              |                     |                  |                         |                    |                       |                       |            |                               |
|                                              |                     |                  |                         |                    |                       |                       |            | Ý                             |

Figure 4-61 OTA Settings (AWS)

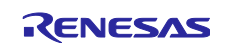

| 📤 OTA Main (QE) 🛛 📥 OTA Manage loT Device (Q | )E) ×                |                         |       |              |                  | °° – E |
|----------------------------------------------|----------------------|-------------------------|-------|--------------|------------------|--------|
| All loT devices                              | IoT Device Initial F | irmware Update Firmware | OTA   | Firmware Log |                  |        |
| 🖶 👻 🗶 💌 📥 Sync Cloud                         | (1) Select IoT devic | es for execution OTA    |       |              |                  |        |
| azure_demos_ck_rx65n                         | 🔯 Add all            | IoT Device Name         | OTA J | ob Status    | Installed Update |        |
|                                              | Add                  | azure_demos_ck_rx65n    |       |              |                  |        |
|                                              | Delete               |                         |       |              |                  |        |
|                                              | A Delete all         |                         | /     |              |                  |        |
|                                              | Wenter               |                         |       |              |                  |        |
|                                              |                      |                         |       |              |                  |        |
|                                              |                      |                         |       |              |                  |        |
|                                              |                      |                         |       |              |                  |        |
|                                              | (2) Selectiversion f | or update firmware      |       |              |                  |        |
|                                              | v1.1.0 ~             |                         |       |              |                  |        |
|                                              | (3) Execute OTA      |                         |       |              |                  |        |
|                                              | Execute OTA          |                         |       |              |                  |        |
|                                              |                      |                         |       |              |                  | ^      |
|                                              |                      |                         |       |              |                  | ~      |

Figure 4-62 OTA Settings (Azure)

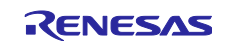

The OTA execution job is created automatically. For AWS, the OTA job status goes to "IN\_PROGRESS", and for Azure, it goes to "InProgress".

When the IoT device (target board) is running in this state and connected to the network, it will detect the update and automatically start the firmware update. If the IoT device is not connected to the network, the firmware update will start after the network is connected.

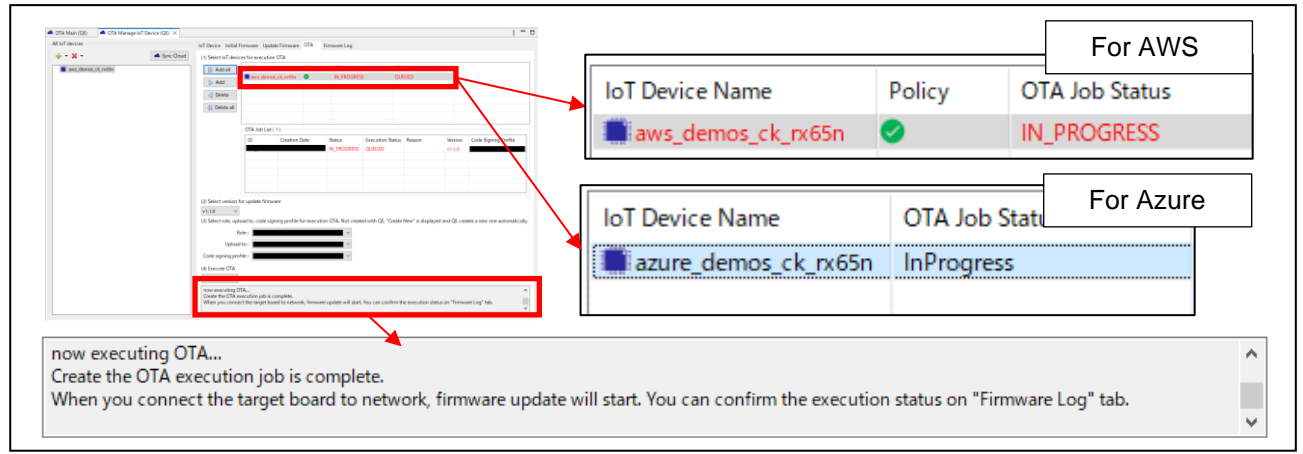

Figure 4-63 After Executing OTA

You can check the progress in the "Firmware Logs" tab.

Select "Execute OTA and check status" from the menu displayed on the left side of the OTA Main (QE) view and click "Open view" located next to "Check firmware".

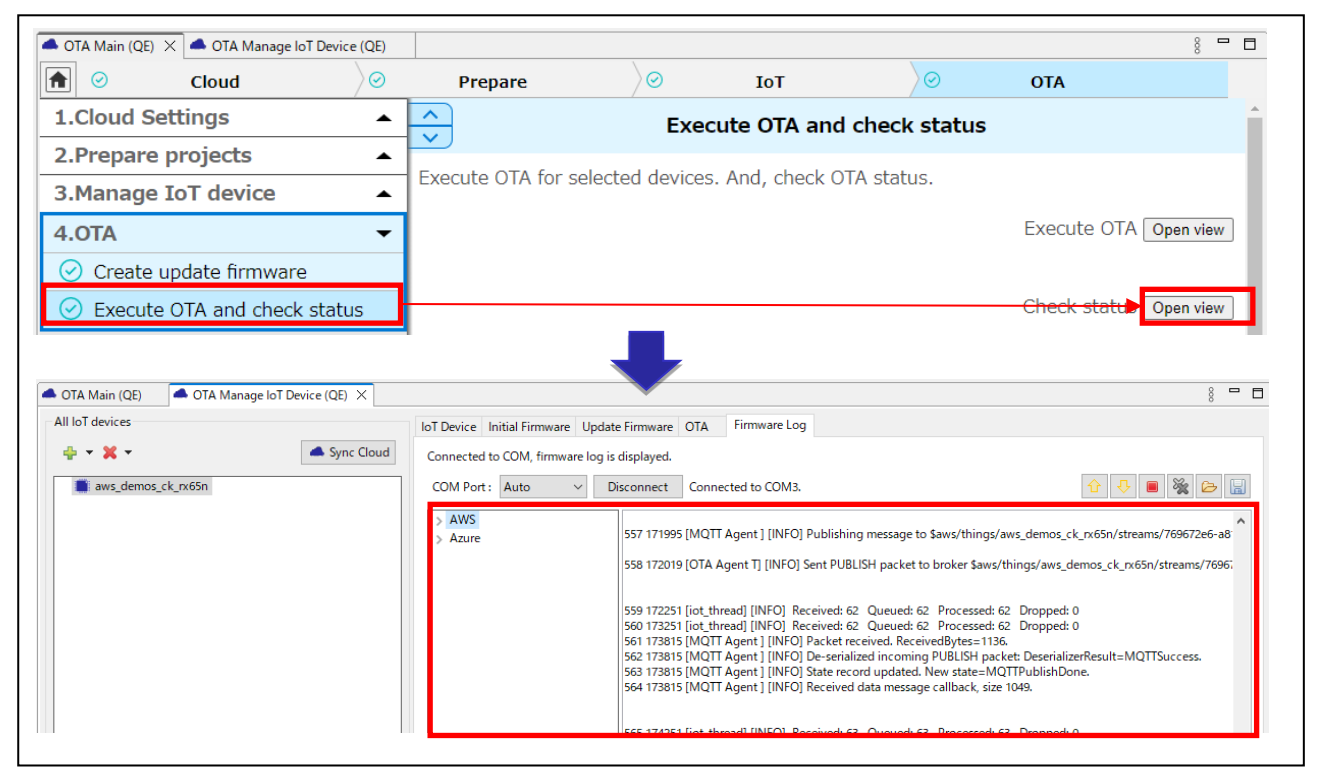

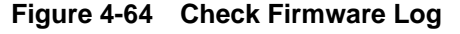

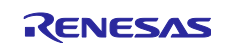

After the download is completed, the firmware is checked. If there are no problems, the IoT device will restart and the updated firmware will start running.

Confirm that OTA succeeded by checking the indicated version in the firmware log. Find the version simply by searching the contents in the menu on the left side of the firmware log.

For AWS: [AWS > OTA > Version (x)]

For Azure: [Azure > Version (x)]

The version number will differ before and after OTA execution, indicated that the version has been updated.

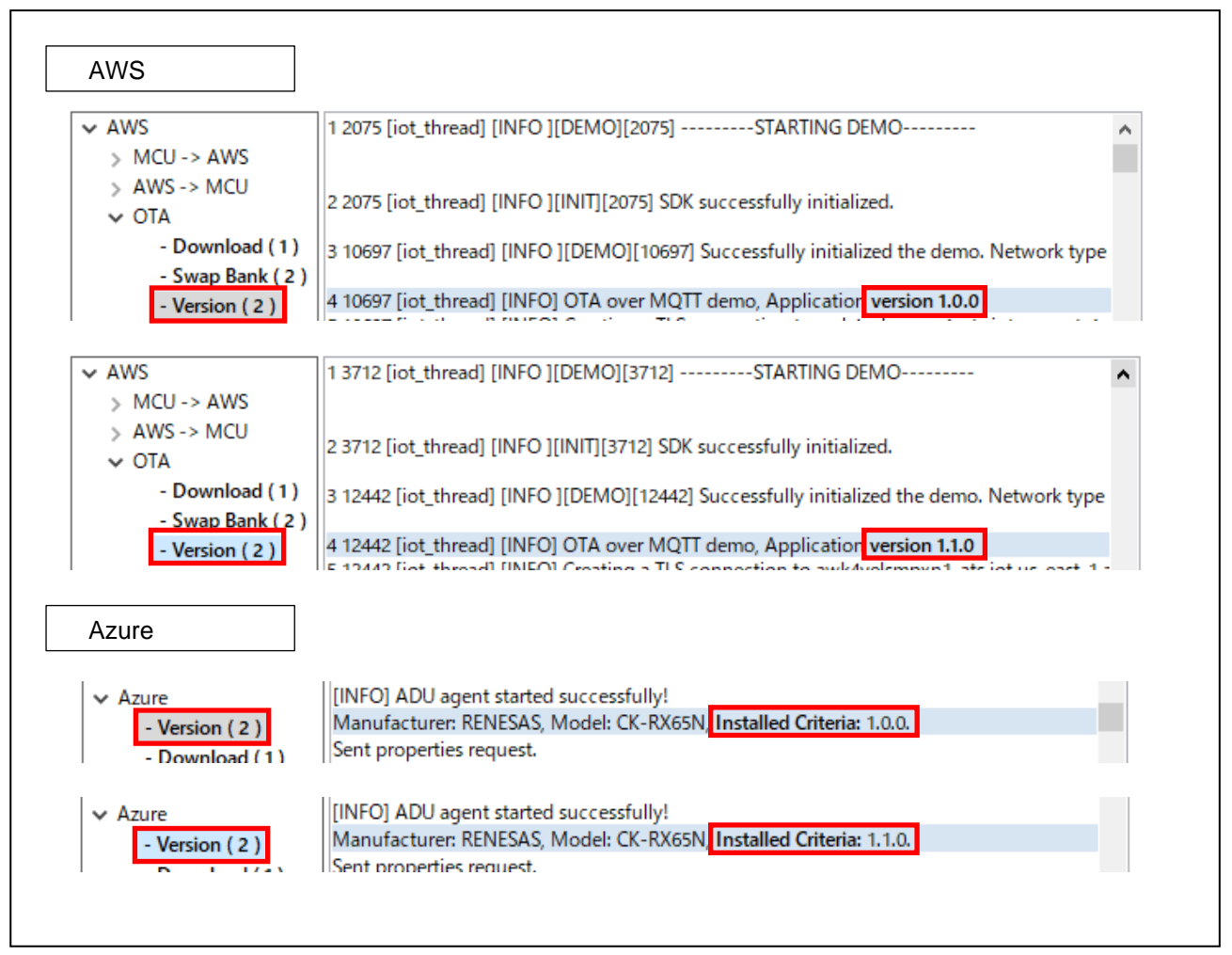

Figure 4-65 Firmware Log

After the update is completed, return to the "OTA" tab and check to see that the OTA job is complete on the cloud side.

| For AWS            |        |                | For Azure             |                |
|--------------------|--------|----------------|-----------------------|----------------|
| IoT Device Name    | Policy | OTA Job Status | IoT Device Name       | OTA Job Status |
| aws_demos_ck_rx65n | 0      | COMPLETED      | azure demos ck. rx65n | Succeeded      |

Figure 4-66 Job Status after OTA Execution

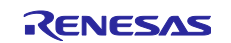

### 5. Help Function

You can check the details of the functions of "QE for OTA" from the Help tab in e<sup>2</sup> studio.

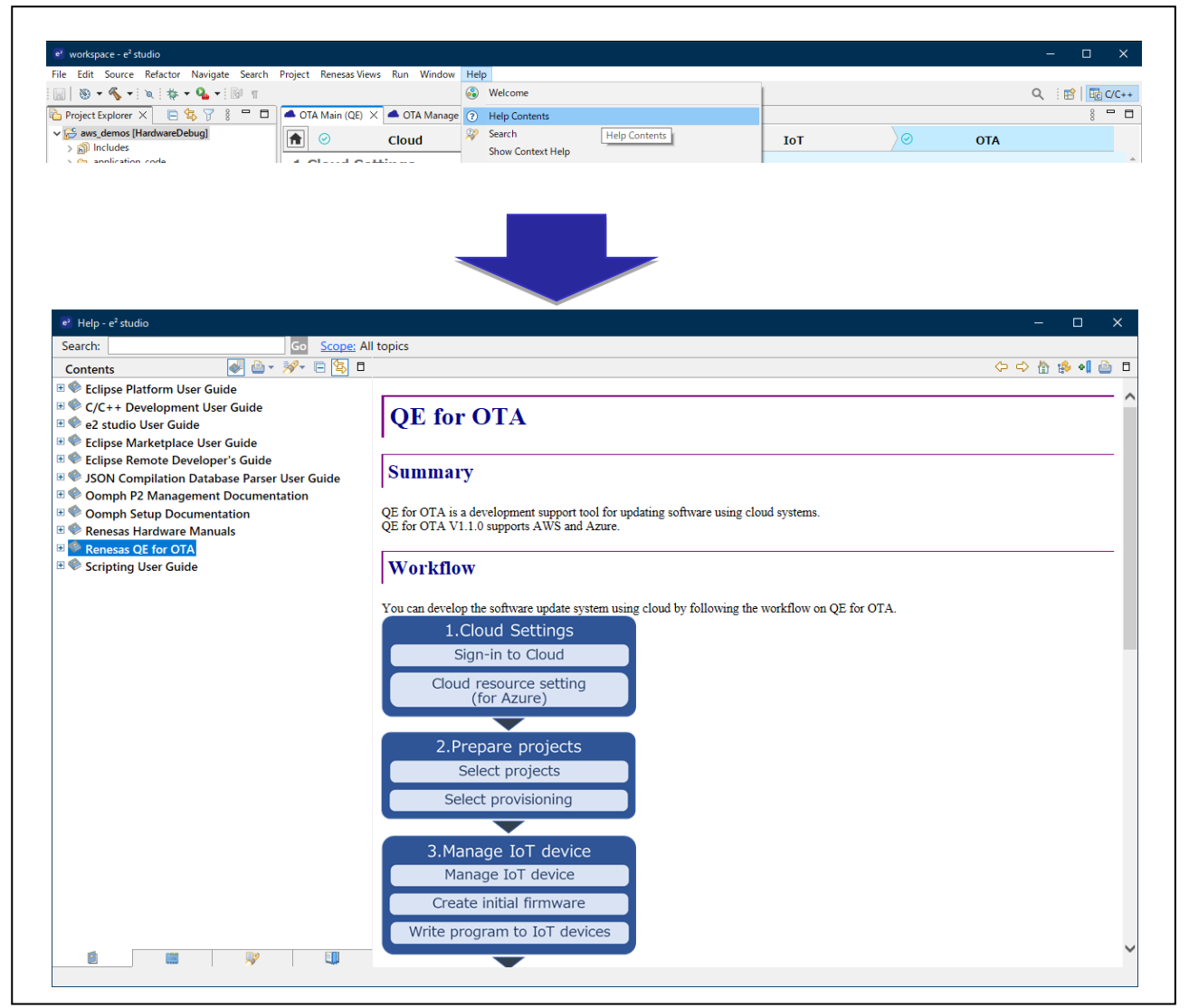

Figure 5-1 Help Function

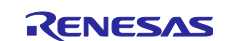

### **Revision History**

|      |             | Description |                      |
|------|-------------|-------------|----------------------|
| Rev. | Date        | Page        | Summary              |
| 1.00 | Jun. 30. 23 | -           | First edition issued |
|      |             |             |                      |

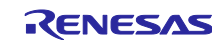

### General Precautions in the Handling of Microprocessing Unit and Microcontroller Unit Products

The following usage notes are applicable to all Microprocessing unit and Microcontroller unit products from Renesas. For detailed usage notes on the products covered by this document, refer to the relevant sections of the document as well as any technical updates that have been issued for the products.

1. Precaution against Electrostatic Discharge (ESD)

A strong electrical field, when exposed to a CMOS device, can cause destruction of the gate oxide and ultimately degrade the device operation. Steps must be taken to stop the generation of static electricity as much as possible, and quickly dissipate it when it occurs. Environmental control must be adequate. When it is dry, a humidifier should be used. This is recommended to avoid using insulators that can easily build up static electricity. Semiconductor devices must be stored and transported in an anti-static container, static shielding bag or conductive material. All test and measurement tools including work benches and floors must be grounded. The operator must also be grounded using a wrist strap. Semiconductor devices must not be touched with bare hands. Similar precautions must be taken for printed circuit boards with mounted semiconductor devices.

#### 2. Processing at power-on

The state of the product is undefined at the time when power is supplied. The states of internal circuits in the LSI are indeterminate and the states of register settings and pins are undefined at the time when power is supplied. In a finished product where the reset signal is applied to the external reset pin, the states of pins are not guaranteed from the time when power is supplied until the reset process is completed. In a similar way, the states of pins in a product that is reset by an on-chip power-on reset function are not guaranteed from the time when power is supplied until the power is supplied until the power is supplied until the power reaches the level at which resetting is specified.

3. Input of signal during power-off state

Do not input signals or an I/O pull-up power supply while the device is powered off. The current injection that results from input of such a signal or I/O pull-up power supply may cause malfunction and the abnormal current that passes in the device at this time may cause degradation of internal elements. Follow the guideline for input signal during power-off state as described in your product documentation.

4. Handling of unused pins

Handle unused pins in accordance with the directions given under handling of unused pins in the manual. The input pins of CMOS products are generally in the high-impedance state. In operation with an unused pin in the open-circuit state, extra electromagnetic noise is induced in the vicinity of the LSI, an associated shoot-through current flows internally, and malfunctions occur due to the false recognition of the pin state as an input signal become possible.

5. Clock signals

After applying a reset, only release the reset line after the operating clock signal becomes stable. When switching the clock signal during program execution, wait until the target clock signal is stabilized. When the clock signal is generated with an external resonator or from an external oscillator during a reset, ensure that the reset line is only released after full stabilization of the clock signal. Additionally, when switching to a clock signal produced with an external resonator or by an external oscillator while program execution is in progress, wait until the target clock signal is stable. 6. Voltage application waveform at input pin

Waveform distortion due to input noise or a reflected wave may cause malfunction. If the input of the CMOS device stays in the area between  $V_{IL}$  (Max.) and  $V_{IH}$  (Min.) due to noise, for example, the device may malfunction. Take care to prevent chattering noise from entering the device when the input level is fixed, and also in the transition period when the input level passes through the area between  $V_{IL}$  (Max.) and  $V_{IH}$  (Min.).

7. Prohibition of access to reserved addresses

Access to reserved addresses is prohibited. The reserved addresses are provided for possible future expansion of functions. Do not access these addresses as the correct operation of the LSI is not guaranteed.

8. Differences between products

Before changing from one product to another, for example to a product with a different part number, confirm that the change will not lead to problems. The characteristics of a microprocessing unit or microcontroller unit products in the same group but having a different part number might differ in terms of internal memory capacity, layout pattern, and other factors, which can affect the ranges of electrical characteristics, such as characteristic values, operating margins, immunity to noise, and amount of radiated noise. When changing to a product with a different part number, implement a system-evaluation test for the given product.

#### Notice

- Descriptions of circuits, software and other related information in this document are provided only to illustrate the operation of semiconductor products and application examples. You are fully responsible for the incorporation or any other use of the circuits, software, and information in the design of your product or system. Renesas Electronics disclaims any and all liability for any losses and damages incurred by you or third parties arising from the use of these circuits, software, or information.
- 2. Renesas Electronics hereby expressly disclaims any warranties against and liability for infringement or any other claims involving patents, copyrights, or other intellectual property rights of third parties, by or arising from the use of Renesas Electronics products or technical information described in this document, including but not limited to, the product data, drawings, charts, programs, algorithms, and application examples.
- 3. No license, express, implied or otherwise, is granted hereby under any patents, copyrights or other intellectual property rights of Renesas Electronics or others.
- 4. You shall be responsible for determining what licenses are required from any third parties, and obtaining such licenses for the lawful import, export, manufacture, sales, utilization, distribution or other disposal of any products incorporating Renesas Electronics products, if required.
- 5. You shall not alter, modify, copy, or reverse engineer any Renesas Electronics product, whether in whole or in part. Renesas Electronics disclaims any and all liability for any losses or damages incurred by you or third parties arising from such alteration, modification, copying or reverse engineering.
- Renesas Electronics products are classified according to the following two quality grades: "Standard" and "High Quality". The intended applications for each Renesas Electronics product depends on the product's quality grade, as indicated below.
  - "Standard": Computers; office equipment; communications equipment; test and measurement equipment; audio and visual equipment; home electronic appliances; machine tools; personal electronic equipment; industrial robots; etc.

"High Quality": Transportation equipment (automobiles, trains, ships, etc.); traffic control (traffic lights); large-scale communication equipment; key financial terminal systems; safety control equipment; etc.

Unless expressly designated as a high reliability product or a product for harsh environments in a Renesas Electronics data sheet or other Renesas Electronics document, Renesas Electronics products are not intended or authorized for use in products or systems that may pose a direct threat to human life or bodily injury (artificial life support devices or systems; surgical implantations; etc.), or may cause serious property damage (space system; undersea repeaters; nuclear power control systems; aircraft control systems; key plant systems; military equipment; etc.). Renesas Electronics disclaims any and all liability for any damages or losses incurred by you or any third parties arising from the use of any Renesas Electronics product that is inconsistent with any Renesas Electronics data sheet, user's manual or other Renesas Electronics document.

- 7. No semiconductor product is absolutely secure. Notwithstanding any security measures or features that may be implemented in Renesas Electronics hardware or software products, Renesas Electronics shall have absolutely no liability arising out of any vulnerability or security breach, including but not limited to any unauthorized access to or use of a Renesas Electronics product or a system that uses a Renesas Electronics product. RENESAS ELECTRONICS DOES NOT WARRANT OR GUARANTEE THAT RENESAS ELECTRONICS PRODUCTS, OR ANY SYSTEMS CREATED USING RENESAS ELECTRONICS PRODUCTS WILL BE INVULNERABLE OR FREE FROM CORRUPTION, ATTACK, VIRUSES, INTERFERENCE, HACKING, DATA LOSS OR THEFT, OR OTHER SECURITY INTRUSION ("Vulnerability Issues"). RENESAS ELECTRONICS DISCLAIMS ANY AND ALL RESPONSIBILITY OR LIABILITY ARISING FROM OR RELATED TO ANY VULNERABILITY ISSUES. FURTHERMORE, TO THE EXTENT PERMITTED BY APPLICABLE LAW, RENESAS ELECTRONICS DISCLAIMS ANY AND ALL WARRANTIES, EXPRESS OR IMPLIED, WITH RESPECT TO THIS DOCUMENT AND ANY RELATED OR ACCOMPANYING SOFTWARE OR HARDWARE, INCLUDING BUT NOT LIMITED TO THE IMPLIED WARRANTIES OF MERCHANTABILITY, OR FITNESS FOR A PARTICULAR PURPOSE.
- 8. When using Renesas Electronics products, refer to the latest product information (data sheets, user's manuals, application notes, "General Notes for Handling and Using Semiconductor Devices" in the reliability handbook, etc.), and ensure that usage conditions are within the ranges specified by Renesas Electronics with respect to maximum ratings, operating power supply voltage range, heat dissipation characteristics, installation, etc. Renesas Electronics disclaims any and all liability for any malfunctions, failure or accident arising out of the use of Renesas Electronics products outside of such specified ranges.
- 9. Although Renesas Electronics endeavors to improve the quality and reliability of Renesas Electronics products, semiconductor products have specific characteristics, such as the occurrence of failure at a certain rate and malfunctions under certain use conditions. Unless designated as a high reliability product or a product for harsh environments in a Renesas Electronics data sheet or other Renesas Electronics document, Renesas Electronics products are not subject to radiation resistance design. You are responsible for implementing safety measures to guard against the possibility of bodily injury, injury or damage caused by fire, and/or danger to the public in the event of a failure or malfunction of Renesas Electronics products, such as safety design for hardware and software, including but not limited to redundancy, fire control and malfunction prevention, appropriate treatment for aging degradation or any other appropriate measures. Because the evaluation of microcomputer software alone is very difficult and impractical, you are responsible for evaluating the safety of the final products or systems manufactured by you.
- 10. Please contact a Renesas Electronics sales office for details as to environmental matters such as the environmental compatibility of each Renesas Electronics product. You are responsible for carefully and sufficiently investigating applicable laws and regulations that regulate the inclusion or use of controlled substances, including without limitation, the EU RoHS Directive, and using Renesas Electronics products in compliance with all these applicable laws and regulations. Renesas Electronics disclaims any and all liability for damages or losses occurring as a result of your noncompliance with applicable laws and regulations.
- 11. Renesas Electronics products and technologies shall not be used for or incorporated into any products or systems whose manufacture, use, or sale is prohibited under any applicable domestic or foreign laws or regulations. You shall comply with any applicable export control laws and regulations promulgated and administered by the governments of any countries asserting jurisdiction over the parties or transactions.
- 12. It is the responsibility of the buyer or distributor of Renesas Electronics products, or any other party who distributes, disposes of, or otherwise sells or transfers the product to a third party, to notify such third party in advance of the contents and conditions set forth in this document.
- This document shall not be reprinted, reproduced or duplicated in any form, in whole or in part, without prior written consent of Renesas Electronics.
   Please contact a Renesas Electronics sales office if you have any questions regarding the information contained in this document or Renesas
- Electronics products. (Note1) "Renesas Electronics" as used in this document means Renesas Electronics Corporation and also includes its directly or indirectly controlled
- (Note1) "Renesas Electronics" as used in this document means Renesas Electronics Corporation and also includes its directly or indirectly controlled subsidiaries.
- (Note2) "Renesas Electronics product(s)" means any product developed or manufactured by or for Renesas Electronics.

(Rev.5.0-1 October 2020)

### **Corporate Headquarters**

TOYOSU FORESIA, 3-2-24 Toyosu, Koto-ku, Tokyo 135-0061, Japan www.renesas.com

#### Trademarks

Renesas and the Renesas logo are trademarks of Renesas Electronics Corporation. All trademarks and registered trademarks are the property of their respective owners.

### **Contact information**

For further information on a product, technology, the most up-to-date version of a document, or your nearest sales office, please visit: <a href="http://www.renesas.com/contact/">www.renesas.com/contact/</a>.